# fitbit versa

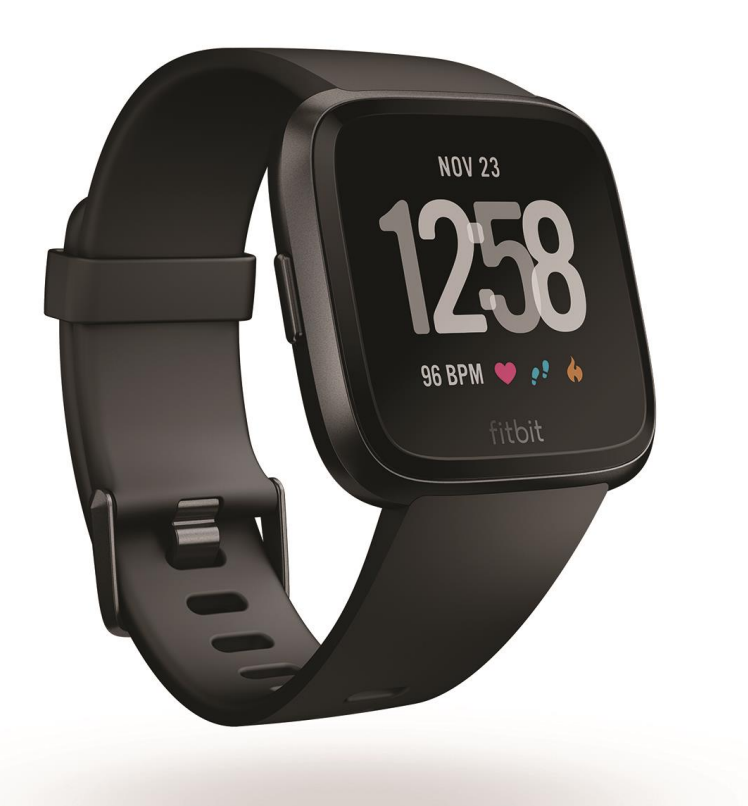

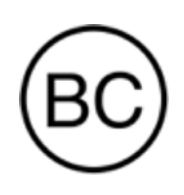

# Instrukcja obsługi Wersja 1.0

# Spis treści

| Zaczynamy                                                                                                    | 5      |
|----------------------------------------------------------------------------------------------------|--------|
| Zawartość opakowania                                                                                                    | 5      |
| Zawartość instrukcji                                                                                                    | 5      |
| Instalacja zegarka Fitbit Versa                                                                                                    | 7      |
| Ładowanie zegarka Versa                                                                                                    | 7      |
| Instalacja przy pomocy telefonu lub tabletu                                                                                                    | 9      |
| Instalacja przy pomocy komputera z systemem Windows 10                                                                                                    | 9      |
| Połączenie z siecią Wi-Fi                                                                                                    | 10     |
| Synchronizacja danych z Twoim kontem Fitbit                                                                                                    | 10     |
| Jak nosić zegarek Versa                                                                                                    | 11     |
| Noszenie zegarka przez cały dzień vs. używanie zegarka podczas ćwiczeń                                                                                                    | 11     |
| Ręka dominująca                                                                                                    | 12     |
| Wymiana paska                                                                                                    | 12     |
| Odpinanie paska                                                                                                    | 13     |
| Przypinanio naska                                                                                                    | 1 /    |
| гтурпатте разка                                                                                                    | 14     |
| Informacje podstawowe                                                                                                    | 14<br> |
| Informacje podstawowe                                                                                                    | 14<br> |
| Informacje podstawowe<br>Nawigacja<br>Nawigacja podstawowa                                                                                                    | 14<br> |
| Informacje podstawowe<br>Nawigacja<br>Nawigacja podstawowa<br>Skróty klawiszy.                                                                                                    |        |
| Informacje podstawowe<br>Nawigacja<br>Nawigacja podstawowa<br>Skróty klawiszy<br>Zmiany ustawień                                                                                                    | 14<br> |
| Informacje podstawowe<br>Nawigacja<br>Nawigacja podstawowa<br>Skróty klawiszy<br>Zmiany ustawień<br>Kontrola poziomu naładowania baterii                                                                                                    | 14<br> |
| Informacje podstawowe<br>Nawigacja<br>Nawigacja podstawowa<br>Skróty klawiszy<br>Zmiany ustawień<br>Kontrola poziomu naładowania baterii<br>Ustawianie blokady urządzenia                                                                                                    |        |
| Informacje podstawowe<br>Nawigacja<br>Nawigacja podstawowa<br>Skróty klawiszy<br>Zmiany ustawień<br>Kontrola poziomu naładowania baterii<br>Ustawianie blokady urządzenia<br>Wyłączanie ekranu                                                                                                   |        |
| Informacje podstawowe<br>Nawigacja<br>Nawigacja podstawowa<br>Skróty klawiszy<br>Zmiany ustawień<br>Kontrola poziomu naładowania baterii<br>Ustawianie blokady urządzenia<br>Wyłączanie ekranu<br>Czyszczenie zegarka Versa                                                                      |        |
| Informacje podstawowe<br>Nawigacja<br>Nawigacja podstawowa<br>Skróty klawiszy<br>Zmiany ustawień<br>Kontrola poziomu naładowania baterii<br>Ustawianie blokady urządzenia<br>Wyłączanie ekranu<br>Czyszczenie zegarka Versa<br>Używanie zegarka Versa bez telefonu                               |        |
| Informacje podstawowe<br>Nawigacja<br>Nawigacja podstawowa<br>Skróty klawiszy<br>Zmiany ustawień<br>Kontrola poziomu naładowania baterii<br>Ustawianie blokady urządzenia<br>Wyłączanie ekranu<br>Czyszczenie zegarka Versa<br>Używanie zegarka Versa bez telefonu<br>Aplikacje i tarcze zegarka |        |
| Informacje podstawowe<br>Nawigacja<br>Nawigacja podstawowa<br>Skróty klawiszy<br>Zmiany ustawień<br>Kontrola poziomu naładowania baterii<br>Ustawianie blokady urządzenia<br>Wyłączanie ekranu<br>Czyszczenie zegarka Versa<br>Używanie zegarka Versa bez telefonu<br>Otwieranie aplikacji       |        |

| Usuwanie aplikacji                                                                                                    | 24                                                                                                    |
|----------------------------------------------------------------------------------------------------|----------------------------------------------------------------------------------------------------|
| Aktualizowanie aplikacji                                                                                                    | 25                                                                                                    |
| Dodawanie aplikacji                                                                                                    | 25                                                                                                    |
| Zmiana tarczy zegarka                                                                                                    |                                                                                                    |
| Powiadomienia                                                                                                    |                                                                                                    |
| Ustawienia powiadomień                                                                                                    |                                                                                                    |
| Wyświetlanie przychodzących powiadomień                                                                                                    | 27                                                                                                    |
| Zarządzanie powiadomieniami                                                                                                    |                                                                                                    |
| Wyłączanie powiadomień                                                                                                    |                                                                                                    |
| Otrzymywanie powiadomień z kalendarza                                                                                                    |                                                                                                    |
| Odbieranie lub odrzucanie połączeń przychodzących                                                                                                    |                                                                                                    |
| Czas                                                                                                    |                                                                                                    |
| Ustawienia cichego alarmu                                                                                                    |                                                                                                    |
| Odrzucenie lub opóźnienie cichego alarmu                                                                                                    |                                                                                                    |
| Stoper                                                                                                    |                                                                                                    |
| Ustawienie czasomierza                                                                                                    |                                                                                                    |
|                                                                                                    |                                                                                                    |
| Aktywność i sen                                                                                                    | 35                                                                                                    |
| Aktywność i sen<br>Przeglądanie statystyk                                                                                                    |                                                                                                    |
| <b>Aktywność i sen</b><br>Przeglądanie statystyk<br>Monitorowanie celów codziennej aktywności                                                                                                    |                                                                                                    |
| Aktywność i sen<br>Przeglądanie statystyk<br>Monitorowanie celów codziennej aktywności<br>Wybór celu                                                                                                    |                                                                                                    |
| Aktywność i sen<br>Przeglądanie statystyk<br>Monitorowanie celów codziennej aktywności<br>Wybór celu<br>Przeglądanie postępów podczas realizacji wyznaczonego celu                                                                                                    | <b>35</b><br>                                                                                                    |
| Aktywność i sen<br>Przeglądanie statystyk<br>Monitorowanie celów codziennej aktywności<br>Wybór celu<br>Przeglądanie postępów podczas realizacji wyznaczonego celu<br>Monitorowanie aktywności w danej godzinie                                                                                                    | <b>35</b><br>35<br>37<br>37<br>37<br>37<br>37<br>37                                                                                            |
| Aktywność i sen<br>Przeglądanie statystyk<br>Monitorowanie celów codziennej aktywności<br>Wybór celu<br>Przeglądanie postępów podczas realizacji wyznaczonego celu<br>Monitorowanie aktywności w danej godzinie<br>Monitorowanie snu                                                                                                    | <b>35</b><br>35<br>37<br>37<br>37<br>37<br>37<br>37<br>37<br>38                                                                                |
| Aktywność i sen<br>Przeglądanie statystyk<br>Monitorowanie celów codziennej aktywności<br>Wybór celu<br>Przeglądanie postępów podczas realizacji wyznaczonego celu<br>Monitorowanie aktywności w danej godzinie<br>Monitorowanie snu<br>Ustawienia celu spania                                                                                                    | <b>35</b><br>35<br>37<br>37<br>37<br>37<br>37<br>37<br>38<br>38                                                                                |
| Aktywność i sen<br>Przeglądanie statystyk<br>Monitorowanie celów codziennej aktywności<br>Wybór celu<br>Przeglądanie postępów podczas realizacji wyznaczonego celu<br>Monitorowanie aktywności w danej godzinie<br>Monitorowanie snu<br>Ustawienia celu spania<br>Ustawienia celu spania o położeniu się spać                                                                                                    | <b>35</b><br>35<br>37<br>37<br>37<br>37<br>37<br>38<br>38<br>38<br>38                                                                          |
| Aktywność i sen<br>Przeglądanie statystyk<br>Monitorowanie celów codziennej aktywności<br>Wybór celu<br>Przeglądanie postępów podczas realizacji wyznaczonego celu<br>Monitorowanie aktywności w danej godzinie<br>Monitorowanie snu<br>Ustawienia celu spania<br>Ustawienia celu spania o położeniu się spać<br>Inne informacje o nawykach związanych ze snem                                                                                                    | <b>35</b><br>35<br>37<br>37<br>37<br>37<br>37<br>38<br>38<br>38<br>38<br>38<br>38                                                              |
| Aktywność i sen Przeglądanie statystyk Monitorowanie celów codziennej aktywności Wybór celu Przeglądanie postępów podczas realizacji wyznaczonego celu Monitorowanie aktywności w danej godzinie Monitorowanie snu Ustawienia celu spania Ustawienia celu spania o położeniu się spać Inne informacje o nawykach związanych ze snem                                                                                                    | <b>35</b><br>35<br>37<br>37<br>37<br>37<br>37<br>38<br>38<br>38<br>38<br>38<br>38<br>38<br>38<br>38                                            |
| Aktywność i sen<br>Przeglądanie statystyk<br>Monitorowanie celów codziennej aktywności<br>Wybór celu<br>Przeglądanie postępów podczas realizacji wyznaczonego celu<br>Monitorowanie aktywności w danej godzinie<br>Monitorowanie snu<br>Ustawienia celu spania<br>Ustawienia celu spania o położeniu się spać<br>Inne informacje o nawykach związanych ze snem<br>Monitorowanie tętna<br>Zmiana ustawień monitorowania tętna                                                                                                    | <b>35</b><br>35<br>37<br>37<br>37<br>37<br>37<br>38<br>38<br>38<br>38<br>38<br>38<br>38<br>38<br>38<br>38<br>38<br>38<br>38                    |
| Aktywność i sen<br>Przeglądanie statystyk<br>Monitorowanie celów codziennej aktywności<br>Wybór celu<br>Przeglądanie postępów podczas realizacji wyznaczonego celu<br>Monitorowanie aktywności w danej godzinie<br>Monitorowanie snu<br>Ustawienia celu spania<br>Ustawienia celu spania o położeniu się spać<br>Inne informacje o nawykach związanych ze snem<br>Monitorowanie tętna<br>Zmiana ustawień monitorowania tętna<br>Ćwiczenia oddechowe                                                                                              | <b>35</b><br>35<br>37<br>37<br>37<br>37<br>37<br>38<br>38<br>38<br>38<br>38<br>38<br>38<br>38<br>38<br>38<br>39<br>39<br>39                    |
| Aktywność i sen Przeglądanie statystyk Monitorowanie celów codziennej aktywności Wybór celu                                                                                                    | <b>35</b><br>35<br>37<br>37<br>37<br>37<br>37<br>38<br>38<br>38<br>38<br>38<br>38<br>38<br>38<br>38<br>38<br>38<br>39<br>39<br>39<br><b>41</b> |
| <ul> <li>Aktywność i sen</li> <li>Przeglądanie statystyk</li> <li>Monitorowanie celów codziennej aktywności</li> <li>Wybór celu</li> <li>Przeglądanie postępów podczas realizacji wyznaczonego celu</li> <li>Monitorowanie aktywności w danej godzinie</li> <li>Monitorowanie snu</li> <li>Ustawienia celu spania</li> <li>Ustawienie przypomnienia o położeniu się spać</li> <li>Inne informacje o nawykach związanych ze snem</li> <li>Monitorowanie tętna</li> <li>Zmiana ustawień monitorowania tętna</li> <li>Fitness i ćwiczenia</li></ul> | <b>35</b> 35 37 37 37 37 37 38 38 38 38 38 39 39 39 <b>41</b>                                                                                  |

| Wymogi dotyczące funkcji GPS                                     |    |
|------------------------------------------------------------------|----|
| Monitorowanie ćwiczeń                                            |    |
| Kontrola statystyk w trakcie ćwiczenia                           |    |
| Zmiany ustawień ćwiczeń                                          |    |
| Podgląd treningu                                                 |    |
| Monitorowanie tętna                                              |    |
| Domyślne strefy tętna                                            |    |
| Strefy tętna zdefiniowane przez użytkownika                      |    |
| Praca z trenerem Fitbit Coach                                    |    |
| Dziel się swoimi wynikami z innymi                               |    |
| Monitorowanie wyników w ramach cardio fitness                    |    |
| Muzyka i podcasty                                                | 50 |
| Podłączenie słuchawek Bluetooth lub głośników                    |    |
| Odtwarzanie własnej muzyki i podcastów                           |    |
| Pobieranie muzyki i podcastów przy pomocy komputera z Windows 10 | 51 |
| Pobieranie muzyki i podcastów za pomocą komputera Mac            |    |
| Odtwarzanie muzyki za pomocą zegarka Versa                       |    |
| Wybór źródła muzyki                                              |    |
| Sterowanie odtwarzaniem muzyki                                   | 56 |
| Korzystanie z usługi Pandora w zegarku Versa (wyłącznie w USA)   | 57 |
| Korzystanie z usługi Deezer w zegarku Versa                      |    |
| Fitbit Pay                                                       | 60 |
| Używanie kart kredytowych i debetowych                           |    |
| Dodawanie kart kredytowych i debetowych                          |    |
| Zakupy                                                           | 61 |
| Zmiana domyślnej karty płatniczej                                |    |
| Pogoda                                                           | 64 |
| Kontrola pogody                                                  |    |
| Dodawanie i usuwanie miasta                                      | 64 |
| Restartowanie, usuwanie danych i aktualizacja                    | 65 |
| Restartowanie zegarka Versa                                      |    |
| Usuwanie danych z zegarka Versa                                  | 65 |

| Aktualizacja zegarka Versa                    | 65 |
|-----------------------------------------------|----|
| Rozwiązywanie problemów                       | 67 |
| Brak sygnału tętna                            | 67 |
| Brak sygnału GPS                              | 67 |
| Nie można się połączyć z siecią Wi-Fi         | 68 |
| Nietypowe zachowania urządzenia               | 69 |
| Informacje ogólne i specyfikacja Fitbit Versa | 70 |
| Czujniki                                      | 70 |
| Materiały                                     | 70 |
| Technologia bezprzewodowa                     | 70 |
| Wibracje                                      | 70 |
| Bateria                                       | 70 |
| Pamięć                                        | 71 |
| Ekran                                         | 71 |
| Wymiary paska                                 | 71 |
| Warunki środowiskowe                          | 71 |
| Więcej informacji                             | 72 |
| Zasady zwrotu i gwarancja                     | 72 |
| Informacje na temat bezpieczeństwa            | 73 |
| Unia Europejska (EU)                          | 73 |

# Zaczynamy

Witaj w świecie Fitbit Versa, Twojego towarzysza codziennych zmagań, którego baterie wytrzymają ponad 4 dni. Dzięki spersonalizowanemu ekranowi, muzyce oraz wielu innym funkcjom, pomoże Ci osiągać wyznaczone cele. Znajdź chwilę i zapoznaj się ze szczegółowymi informacjami bezpieczeństwa na <u>http://www.fitbit.com/safety</u>.

## Zawartość opakowania

W zestawie Versa znajduje się:

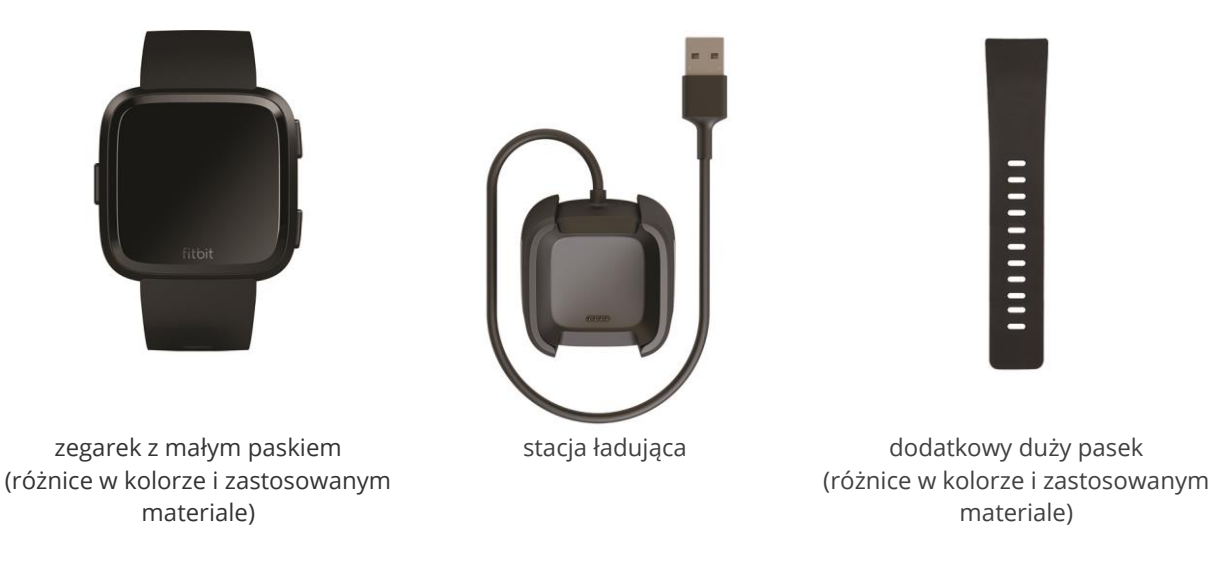

Zdejmowane paski Versa można kupić oddzielnie. Paski wykonano z różnych materiałów, są również dostępne w wielu kolorach.

## Zawartość instrukcji

Niniejsza instrukcja omawia krok po kroku, jak stworzyć konto Fitbit® oraz co zrobić, żeby zegarek przekazywał gromadzone informacje na Twój panel użytkownika. Panel umożliwia m.in. analizę danych, monitorowanie historii aktywności, wyznaczanie celów, wprowadzanie spożywanych posiłków i napojów, sprawdzanie aktywności znajomych. Ustaw zegarek i zacznij się ruszać!

W instrukcji wyjaśniono, jak odnaleźć poszczególne funkcje urządzenia, do czego służą i jak korzystać z tych, które Cię zainteresują, ponadto jak możesz przystosować zegarek do swoich potrzeb. Szczegółowe informacje, porady i wskazówki przydatne podczas rozwiązywania problemów znajdują się na <u>help.fitbit.com.</u>

# Instalacja zegarka Fitbit Versa

Aby móc w pełni korzystać z możliwości, które oferuje zegarek Versa, należy pobrać aplikację Fitbit dla systemu iOS, Android lub Windows 10. Jeśli nie posiadasz smartfona albo tabletu, możesz również skorzystać z systemu Windows 10 obsługującego technologię Bluetooth

Konto Fitbit poprosi o wprowadzenie takich danych jak: wzrost, waga i płeć, by móc obliczyć długość kroku oraz przebytą odległość, jak również szybkość podstawowej przemiany materii i spalania kalorii. Po ustawieniu konta Twoje imię wraz ze zdjęciem będą widoczne dla pozostałych użytkowników Fitbit. Możesz dzielić się ze swoimi znajomymi z Fitbit innymi informacjami, ale większość danych, które podasz w ustawieniach wyjściowych, pozostaną dostępne wyłącznie do użytku prywatnego.

#### Ładowanie zegarka Versa

Całkowicie naładowana bateria wytrzymuje ponad 4 dni. Żywotność baterii oraz cykliczność jej ładowania zależy od sposobu użytkowania zegarka oraz innych czynników środowiskowych. Rzeczywiste wyniki mogą się różnić.

Ładowanie zegarka Versa:

- 1. Podłącz stację ładowania do portu USB w swoim komputerze lub w dowolnej standardowej ładowarce USB posiadającej certyfikat UL.
- 2. Stacja ładowania wyposażono w sprężynową klamrę, aby podczas ładowania zegarek Versa się nie przesuwał. Naciśnij na klamrę i umieść zegarek w stacji ładującej. Bolce na stacji ładującej muszą być ustawione równo do złotych styków na tylnej stronie zegarka. Kiedy na ekranie zegarka pojawi się procent ładowania baterii, oznacza to, że urządzenie zostało prawidłowo podłączone do ładowarki.

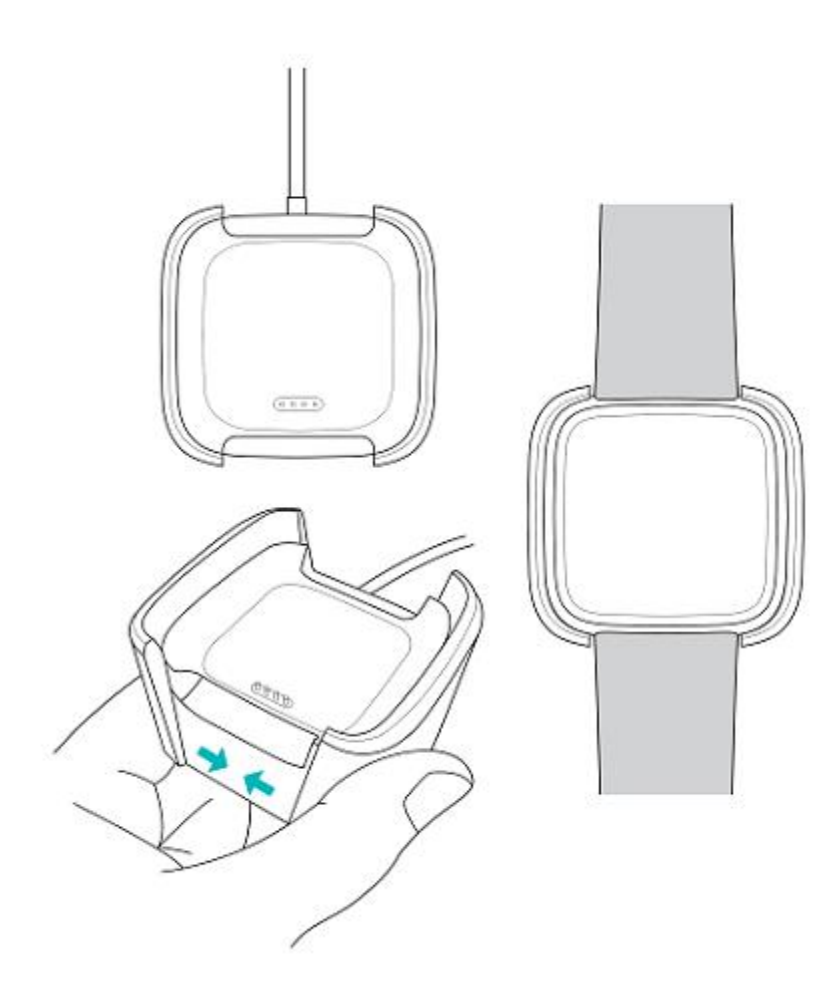

Podczas ładowania zegarka możesz dotknąć ekranu lub nacisnąć dowolny przycisk, żeby sprawdzić poziom naładowania baterii. Dwukrotnie dotknij ekranu zegarka, jeśli chcesz z niego korzystać podczas ładowania.

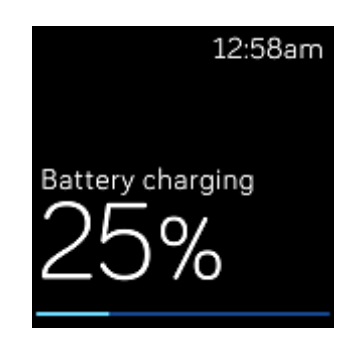

## Instalacja przy pomocy telefonu lub tabletu

Bezpłatna aplikacja Fitbit jest kompatybilna z ponad 200 urządzeniami, które obsługują systemy operacyjne iOS, Android i Windows 10.

Jak rozpocząć?

- 1. W zależności od posiadanego urządzenia, aplikację Fitbit znajdziesz w jednej z podanych lokalizacji. Aby sprawdzić, czy aplikacja Fitbit jest kompatybilna z Twoim telefonem lub tabletem, odwiedź stronę: <u>http://www.fitbit.com/devices</u>.
  - Apple App Store dla urządzeń iOS (np.: iPhone lub iPad).
  - Google Play Store dla urządzeń Android (np.: Samsung Galaxy S6 lub Motorola Droid Turbo 2)
  - Microsoft Store dla urządzeń Windows 10 (np.: telefon Lumia lub tablet Surface)
- 2. Zainstaluj aplikację. Aby pobrać aplikację, musisz posiadać aktywne konto w sklepie.
- 3. Po zainstalowaniu aplikacji otwórz ją i wybierz **Join Fitbit**. Musisz odpowiedzieć na kilka pytań, które pojawią się na ekranie. Dzięki uzyskanym informacjom utworzysz konto Fitbit lub zalogujesz się do swojego obecnego konta.
- 4. Postępuj zgodnie z poleceniami na ekranie, żeby się połączyć lub rozpocznij "parowanie" zegarka Versa z telefonem lub tabletem. Parowanie jest konieczne, by urządzenia mogły ze sobą komunikować (wzajemna synchronizacja danych).

Po zakończeniu parowania przeczytaj niniejszą instrukcję, aby uzyskać więcej informacji o zegarku Versa, a następnie zapoznaj się z funkcjami panelu użytkownika Fitbit.

#### Instalacja przy pomocy komputera z systemem Windows 10

Jeśli nie posiadasz smartfona, możesz przeprowadzić instalację i synchronizację zegarka Versa na komputerze wyposażonym w system Windows 10 z funkcją Bluetooth oraz aplikacją Fitbit.

Jak pobrać aplikację Fitbit na komputer?

- 1. Naciśnij przycisk "Start" w komputerze i otwórz Microsoft Store.
- 2. Znajdź "Fitbit app". Następnie wybierz **Free** i pobierz aplikację na komputer.
- 3. Pamiętaj, aby pobrać aplikację, musisz posiadać aktywne konto w Microsoft Store.

- 4. Aby zalogować się do swojego konta Microsoft, wybierz **Konto Microsoft**. Jeśli jeszcze nie posiadasz takiego konta, postępuj zgodnie z poleceniami na ekranie i utwórz nowe konto.
- 5. Po zainstalowaniu aplikacji otwórz ją i wybierz **Join Fitbit**. Musisz odpowiedzieć na kilka pytań, które pojawią się na ekranie. Dzięki uzyskanym informacjom utworzysz konto Fitbit lub zalogujesz się do swojego obecnego konta.
- 6. Postępuj zgodnie z poleceniami na ekranie, żeby połączyć się lub rozpocznij "parowanie" zegarka Versa z komputerem. Parowanie jest konieczne, by zegarek i komputer mogły ze sobą komunikować (wzajemna synchronizacja danych).

Po zakończeniu parowania przeczytaj niniejszą instrukcję, aby uzyskać więcej informacji o zegarku Versa, a następnie zapoznaj się z funkcjami panelu użytkownika Fitbit.

#### Połączenie z siecią Wi-Fi

Podczas instalacji postępuj zgodnie z poleceniami, które pojawiają się na ekranie zegarka Versa i podłącz urządzenie do sieci Wi-Fi. Zegarek Versa korzysta z Wi-Fi do pobierania playlisty i aplikacji z Fitbit App Gallery, jak również do szybszej aktualizacji systemu operacyjnego.

Zegarek Versa można podłączyć do ogólnodostępnych sieci Wi-Fi, WEP, osobistego WPA i osobistego WPA2. Twój zegarek nie będzie się łączyć z sieciami Wi-Fi o 5GHz, z komercyjnym WPA lub do sieci, które wymagają logowania, subskrypcji lub utworzenia profilu. Jeśli podczas łączenia z siecią Wi-Fi na ekranie pojawi się pole wymagające wpisania loginu lub domeny, oznacza to, że sieć nie jest obsługiwana.

Aby móc w pełni korzystać z możliwości, które oferuje zegarek Versa, należy go podłączyć do sieci Wi-Fi w domu lub w pracy. Przed podłączeniem upewnij się, że znasz hasło sieciowe.

Więcej informacji dot. podłączania zegarka Versa do sieci Wi-Fi znajdziesz na help.fitbit.com.

#### Synchronizacja danych z Twoim kontem Fitbit

Regularnie synchronizuj zegarek Versa z aplikacją Fitbit i przekazuj dane do panelu użytkownika. Możesz tam śledzić m.in. swoje postępy, historię ćwiczeń, nawyki związane ze snem, informacje o spożytych posiłkach i napojach, najnowsze trendy, brać udział w wyzwaniach. Przeprowadzaj synchronizację urządzenia przynajmniej raz dziennie.

Aplikacja Fitbit korzysta z technologii Bluetooth Low Energy do synchronizacji danych z zegarkiem Versa oraz do aktualizacji aplikacji zainstalowanych w zegarku.

Jeśli zegarek Versa znajduje się w pobliżu komputera, przy każdym otwarciu aplikacji Fitbit, urządzenia automatycznie rozpocznie synchronizację danych. Zegarek Versa przeprowadza synchronizację danych z aplikacją co 15 minut, jeśli aktywowano funkcję synchronizacji All-Day Sync.

Jak włączyć tę funkcję?

W panelu użytkownika aplikacji Fitbit naciśnij lub kliknij na ikonę Konta () > kafelek Versa > **All-Day Sync**.

Możesz również zawsze skorzystać z opcji **Sync Now** (zsynchronizuj teraz).

#### Jak nosić zegarek Versa

Załóż zegarek Versa na nadgarstek. Część zegarka z oznaczeniem "fitbit" powinna znajdować się na dole. Jeśli chcesz nosić szeroki pasek zamiast wąskiego lub jeśli kupiłeś inny pasek, dowiedz się, jak wymienić pasek w dziale Wymiana paska (s. 12).

#### Noszenie zegarka przez cały dzień vs. używanie zegarka podczas ćwiczeń

Jeśli nosisz zegarek przez cały dzień i nie ćwiczysz, zakładaj go nieco poniżej kości nadgarstka (czyli o szerokość jednego palca).

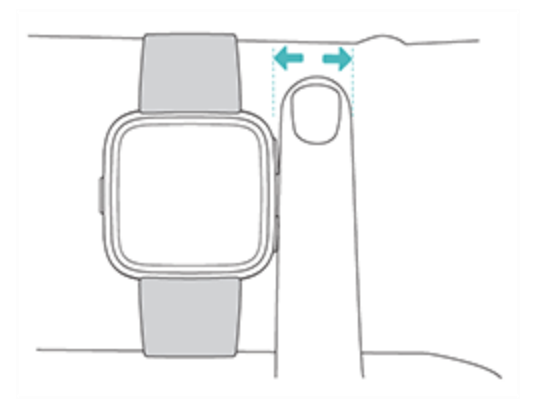

Aby móc w pełni korzystać z funkcji monitorowania tętna podczas ćwiczeń, przestrzegaj następujących zasad:

 Podczas ćwiczeń spróbuj zegarek wsunąć wyżej. Poprawi to nie tylko wygodę noszenia, ale również dokładność pomiaru tętna. Wiele rodzajów ćwiczeń np.: jazda na rowerze lub podnoszenie ciężarów, powoduje, że często zginasz nadgarstek, co może prowadzić do zakłóceń w działaniu czujnika tętna, jeśli zegarek znajdzie się bliżej kości nadgarstka.

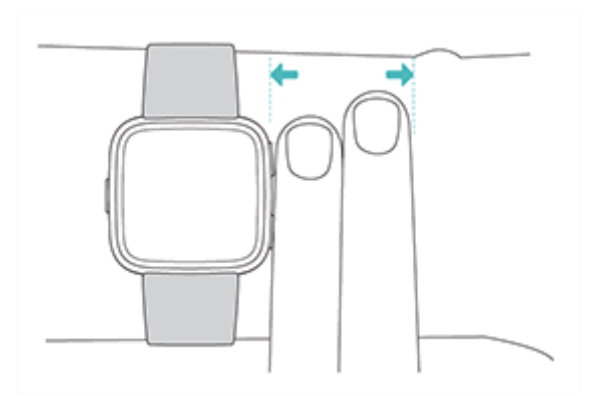

- Upewnij się, że zegarek pozostaje w kontakcie ze skórą.
- Nie noś zegarka, który jest zbyt ciasno zapięty może to ograniczyć przepływ krwi, a tym samym wpłynąć na pomiar tętna. Podczas ćwiczeń zegarek powinien być luźniej zapięty (musi przylegać, ale nie uciskać).
- W przypadku ćwiczeń o wysokiej intensywności lub w trakcie innych czynności, które zmuszają do energicznego i nierównego ruchu nadgarstka, może dojść do ograniczenia zdolności czujnika tętna. Jeśli na zegarku nie pojawia się pomiar tętna, rozluźnij nadgarstek i pozostań w bezruchu przez ok. 10 sekund. Pomiar tętna powinien pojawić się na ekranie.

#### Ręka dominująca

Aby zoptymalizować pomiary, należy określić, czy zegarek Versa jest noszony na ręce dominującej. Ręka dominująca to ta, której zazwyczaj używasz do pisania lub do jedzenia. W ustawieniach domyślnych nadgarstek (Wrist) jest ustawiony jako niedominujący. Jeśli chcesz nosić zegarek Versa na ręce dominującej, zmień ustawienia Wrist w aplikacji Fitbit.

#### Wymiana paska

Zegarek Versa jest dostarczany z przypiętym małym paskiem oraz z dodatkowym dużym paskiem, który znajduje się w opakowaniu. Pasek składa się z dwóch oddzielnych części (górnej i dolnej), można go wymienić na pasek zakupiony oddzielnie podczas zakupu akcesoriów. Wymiary paska znajdziesz w dziale Wymiary paska (s. 64).

#### Odpinanie paska

Jak odpiąć pasek?

- 1. Obróć pasek zegarka i znajdź zapadkę paska. Na każdym końcu znajduje się jedna, za jej pomocą możesz przyczepić pasek do obudowy.
- 2. Poluzuj zapadkę naciskając na płaski, metalowy przycisk na pasku w kierunku do wewnątrz.

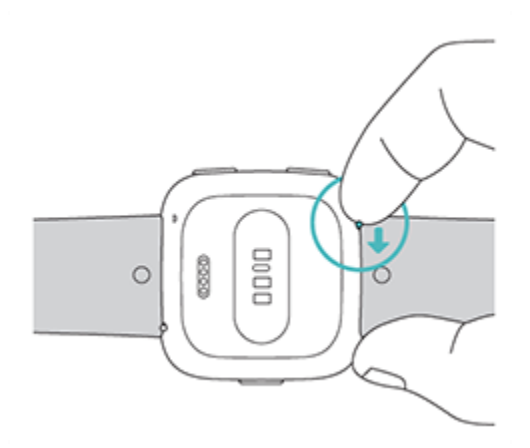

3. Ostrożnie wyciągnij pasek z zegarka.

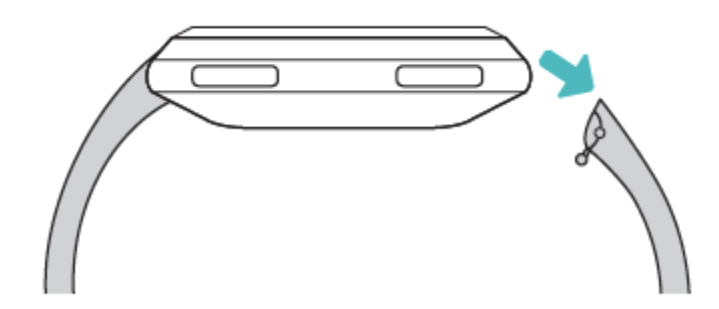

4. Powtórz czynność po drugiej stronie.

#### Przypinanie paska

Jak przypiąć pasek?

1. Przesuń klamerkę (strona naprzeciwko zapadki – szybkie rozpinanie) do wgłębienia na zegarku. Pasek wraz z klamrą zostanie przypięty do górnej części zegarka.

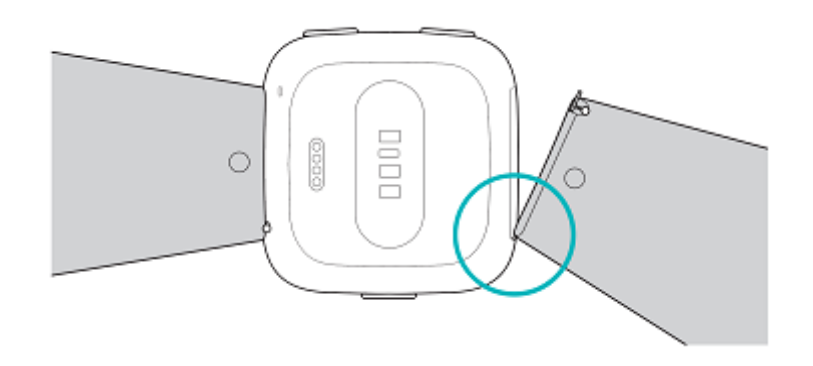

2. Naciskając na zapadkę w kierunku do wewnątrz w celu szybkiego rozpięcia wsuń na miejsce drugi koniec paska.

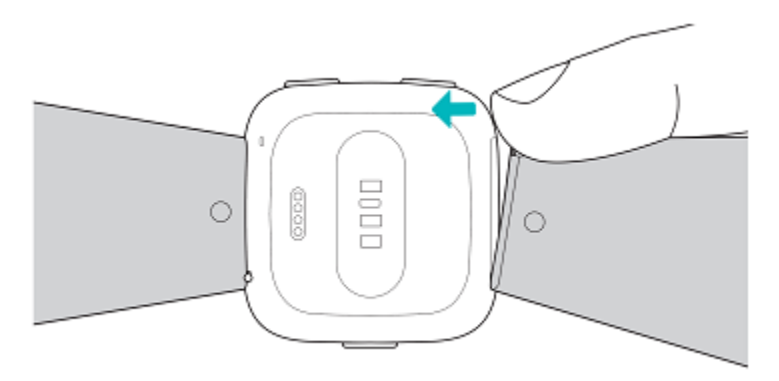

3. Kiedy oba końce klamerki są zasunięte, puść zapadkę.

# Informacje podstawowe

Naucz się, jak m.in. zarządzać ustawieniami zegarka Versa, jak ustawić osobisty kod PIN, obsługiwać ekran zegarka.

#### Nawigacja

Zegarek Versa posiada kolorowy ekran dotykowy z trzema przyciskami: Powróć, W górę i W dół.

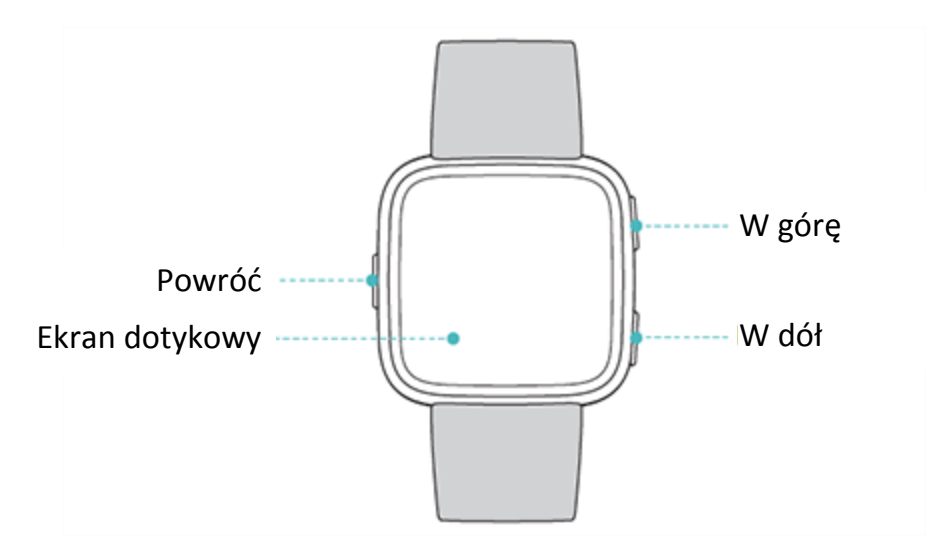

Aby korzystać z zegarka Versa, należy przewijać ekran na boki, w górę i w dół lub wybierać pozycje pojawiające się na ekranie. Jeśli chcesz oszczędzać baterie, nieużywany ekran zegarka gaśnie. Zegarek możesz włączyć przez dwukrotne dotknięcie ekranu lub przyciskając dowolny przycisk.

#### Nawigacja podstawowa

Widok podstawowy to zegar. Z tego miejsca można oglądać:

- powiadomienia przewiń ekran w dół
- codzienne porady i statystki przewiń ekran w górę
- aplikacje zainstalowane w zegarku przewiń ekran w lewo

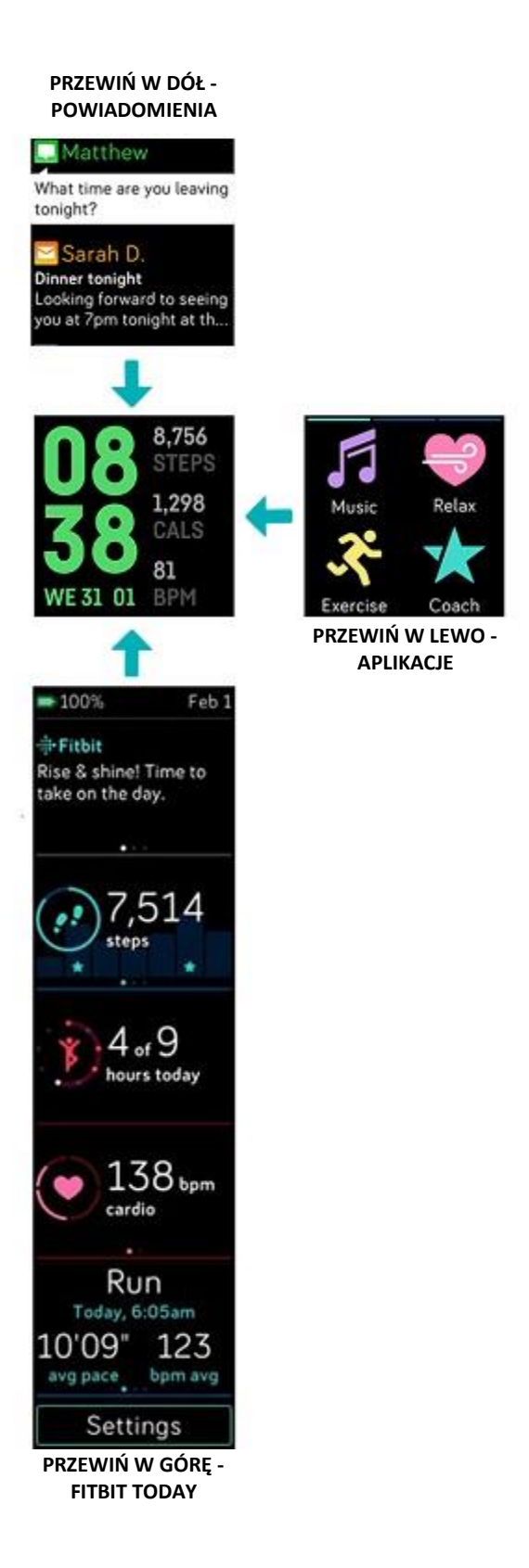

Aby otworzyć aplikację, przewiń ekran i wybierz poszukiwaną aplikację. Więcej informacji o tym, jak zarządzać aplikacjami znajdziesz na <u>help.fitbit.com</u>

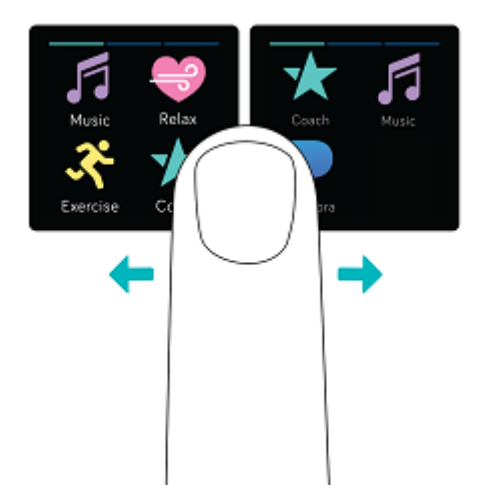

#### Skróty klawiszy

Jeśli naciśniesz i przytrzymasz przyciski na zegarku Versa, możesz szybciej korzystać z aplikacji Fitbit Pay (w zegarkach z aktywowaną funkcją Fitbit Pay), odtwarzać muzykę, wyświetlać powiadomienia i otwierać aplikacje. Zegarek Versa natychmiast wyświetla przychodzące powiadomienia, zapamiętuje je, by użytkownik mógł się z nimi później zapoznać.

#### Odtwarzanie muzyki, Fitbit Pay i ustawienia

Jeśli chcesz odtwarzać muzykę, korzystać z funkcji Fitbit Pay, włączyć lub wyłączyć powiadomienia albo zmienić ustawienia aktywacji ekranu, naciśnij i przytrzymaj "Powróć":

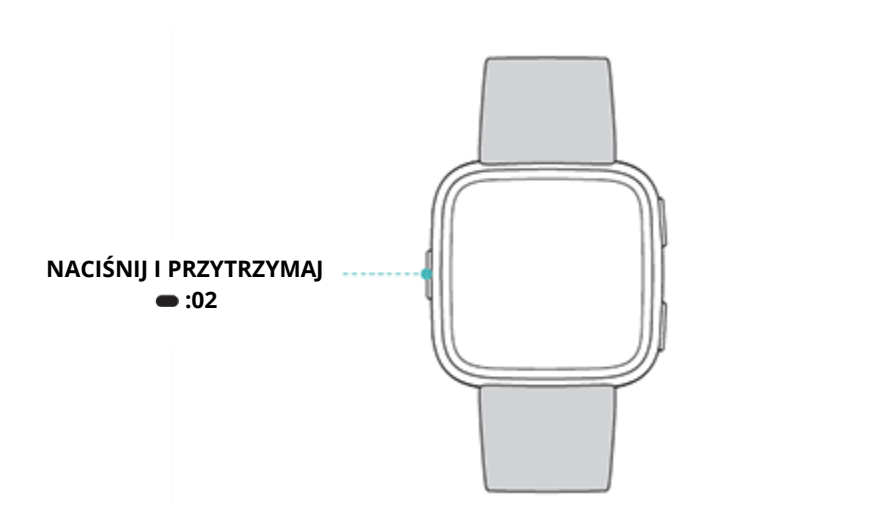

Jeśli chcesz odtwarzać muzykę, przewiń ekran w prawo. Więcej informacji o tym, jak sterować odtwarzaniem muzyki, znajduje się w dziale Sterowanie odtwarzaniem muzyki (s. 55).

W zegarku z aktywowaną funkcją Fitbit Pay ekran środkowy służy do wykonywania płatności bezstykowych. Więcej informacji o bezstykowych formach płatności znajdziesz w dziale Używanie kart kredytowych i debetowych (s. 60).

Jeśli chcesz przejść do ekranu skrótów, przewiń ekran w lewo. Na ekranie skrótów:

- Jeśli opcja Screen Wake (aktywacja ekranu) jest ustawiona na **Auto**, aby aktywować ekran, przekręć nadgarstek w swoim kierunku.
- Jeśli opcja Notifications (powiadomienia) jest ustawiona na **On**, pojawią się powiadomienia Versa z Twojego telefonu. Więcej informacji o zarządzaniu powiadomieniami znajdziesz na Powiadomienia (s. 27).

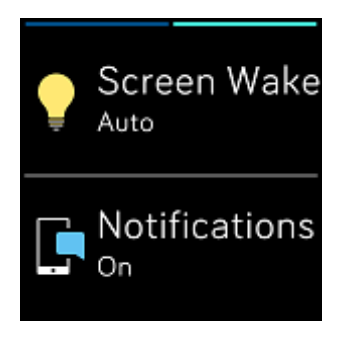

#### Powiadomienia

Jeśli chcesz obejrzeć powiadomienia, naciśnij i przytrzymaj przycisk "W górę":

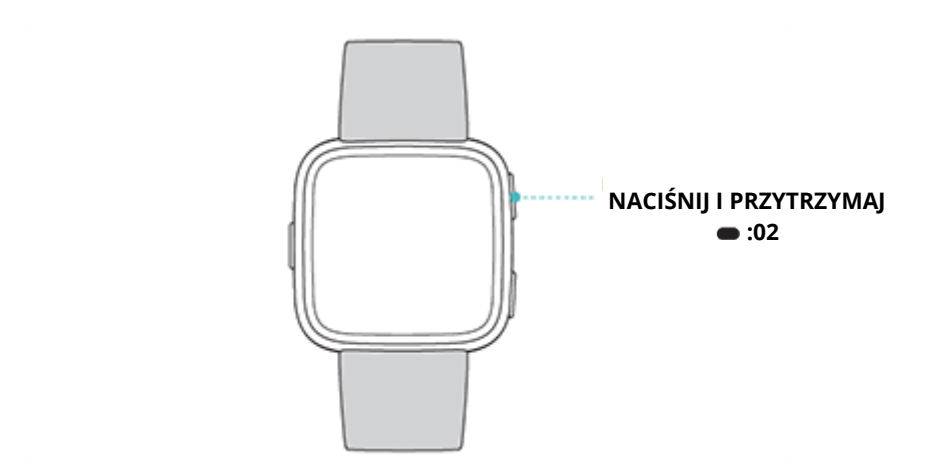

Aby przeglądać powiadomienia, przewijaj ekran w górę lub w dół.

#### Skróty klawiszy do ulubionych aplikacji

Aby uzyskać szybki dostęp do ulubionych aplikacji, skorzystaj z przycisków umieszczonych na zegarku Versa. Aby móc dotrzeć do skrótów klawiszy, na ekranie Versa musi pojawić się widok zegara. Przyciski rozmieszczono w następujący sposób:

- Przycisk "W dół" otwiera się aplikacja, która znajduje się w lewej dolnej części pierwszego ekranu z aplikacjami. Jeśli kafelek aplikacji nie został przesunięty, uruchomi się aplikacja Coach (X).

Reorganizuj aplikacje i zmieniaj swój zegarek Versa. Więcej szczegółów znajdziesz w dziale Zmiana lokalizacji aplikacji (s. 24).

#### Zmiany ustawień

Zmiany ustawień podstawowych m.in. kontrastu, pomiaru tętna oraz parowania urządzeń z funkcją Bluetooth można wykonywać bezpośrednio w zegarku. Otwórz aplikację Settings

(), a następnie wybierz te ustawienia, które chcesz zmienić. Aby obejrzeć pełną listę ustawień, przewiń ekran w górę.

| Brightness                |
|---------------------------|
| Auto                      |
| Backlight delay           |
| 10 seconds                |
| Vibrations                |
| Strong                    |
| Heart Rate                |
| On                        |
| Notifications             |
| Bluetooth<br>Connected to |
| About                     |

Jeśli chcesz wyłączyć powiadomienia, żeby nie otrzymywać ich podczas ćwiczeń lub w czasie snu, wybierz **Notifications**, a następnie pozycję **During Exercise** lub **During Sleep** i zmień ustawienia.

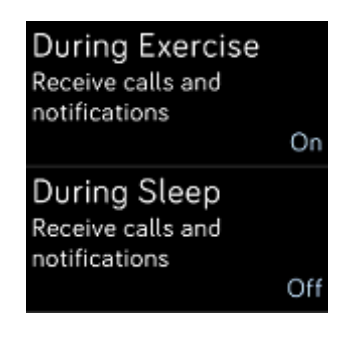

## Kontrola poziomu naładowania baterii

W każdej chwili możesz sprawdzić stan baterii. Przewiń ekran z widoku zegara w górę. Ikonka poziomu naładowania baterii znajduje się w lewym górnym rogu ekranu.

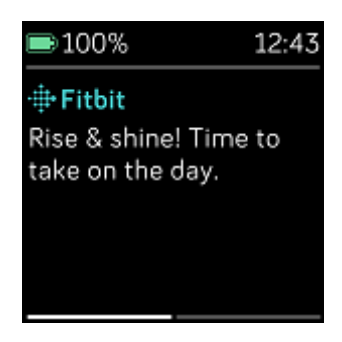

Jeśli poziom baterii jest niski (pozostaje mniej niż 24 godziny), wskaźnik baterii w zegarku Versa zacznie się świecić na czerwono. Jeśli poziom baterii jest bardzo niski (pozostaje mniej niż 4 godziny), wskaźnik baterii zacznie pulsować na czerwono.

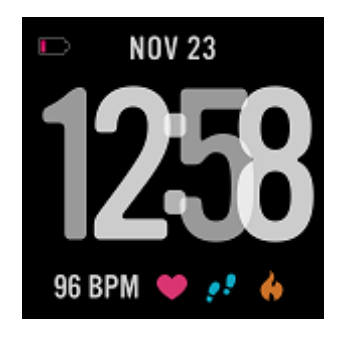

Wi-Fi przestanie działać, jeśli poziom baterii w zegarku Versa spadnie poniżej 25 %.

#### Ustawianie blokady urządzenia

Jeśli chcesz mieć pewność, że zegarek Fitbit jest odpowiednio zabezpieczony, uruchom blokadę urządzenia w aplikacji Fitbit. Aby odblokować urządzenie, należy wprowadzić osobisty 4-cyfrowy kod PIN. W zegarku z aktywowaną funkcją Fitbit Pay blokada zostanie aktywowana automatycznie, jeśli ustawisz funkcję Fitbit Pay do wykonywania płatności bezstykowych za pomocą zegarka. Jeśli usługa Fitbit Pay jest niedostępna lub nie korzystasz z niej, blokada urządzenia stanowi opcję dodatkową.

| 1    | 2 | 3 |
|------|---|---|
| 4    | 5 | 6 |
| 7    | 8 | 9 |
| •••• | 0 | + |

Włącz blokadę lub zresetuj kod PIN w aplikacji:

W panelu użytkownika Fitbit naciśnij lub kliknij na ikonkę Konta () > kafelek Versa > **Device Lock**.

Więcej informacji o tym, jak korzystać z blokady, znajdziesz na <u>help.fitbit.com</u>.

## Wyłączanie ekranu

Jeśli nie używasz zegarka Versa i chcesz wyłączyć jego ekran, zakryj ekran zegarka drugą ręką.

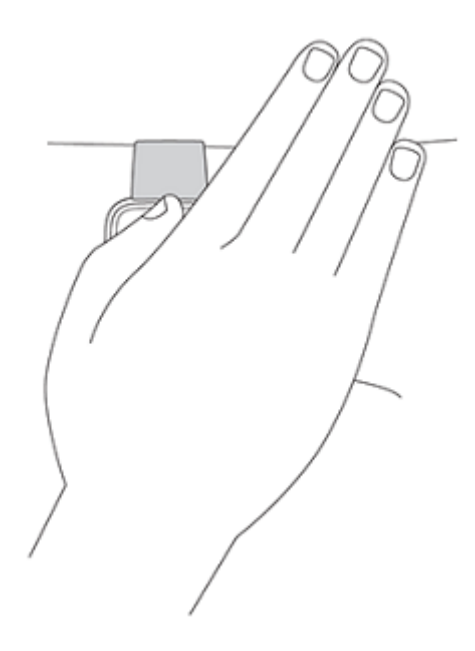

#### Czyszczenie zegarka Versa

Zegarek Versa należy regularnie czyścić i pozostawiać do wyschnięcia. Więcej informacji dotyczących konserwacji urządzenia znajdziesz na <u>fitbit.com/productcare</u>.

#### Używanie zegarka Versa bez telefonu

Najbardziej istotne funkcje zegarka zaprojektowano tak, żeby ich obsługa nie wymagała zbliżania urządzenia do telefonu:

- Ustawienia cichego alarmu (s. 32)
- Przeglądanie statystyk (s. 35)
- Monitorowanie aktywności w danej godzinie (s. 37)
- Monitorowanie pomiaru tętna (s. 39)
- Monitorowanie i analiza ćwiczeń za pomocą aplikacji Exercise (s. 41)
- Praca z trenerem Fitbit Coach (s. 48)
- Ćwiczenia oddechowe (s. 39)
- Moja muzyka i podcasty (s. 51)
- Używanie kart kredytowych i debetowych (s. 60) wyłącznie zegarek z aktywowaną usługą Fitbit Pay

Po ukończeniu danej aktywności nie zapomnij o synchronizacji zegarka Versa z aplikacją Fitbit, żeby przesłać swoje statystyki do panelu użytkownika.

# Aplikacje i tarcze zegarka

W aplikacji Fitbit App Gallery znajdziesz wiele aplikacji oraz tarcz zegarka, dzięki którym możesz realizować różne cele zarówno te związane ze zdrowiem, ćwiczeniami, pomiarami czasu i jak codziennymi potrzebami. Wszystkie aplikacje pogrupowano tak, żeby na każdym ekranie znalazły się 4 pozycje.

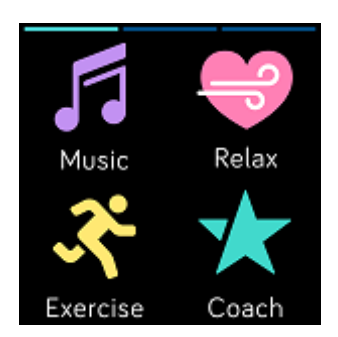

Niektóre aplikacje wymagają sparowania zegarka z telefonem, natomiast najistotniejsze funkcje zaprojektowano tak, by wyeliminować konieczność zbliżania zegarka do poszczególnych urządzeń. Więcej informacji znajdziesz w dziale Używanie zegarka Versa bez telefonu (s. 23).

#### Otwieranie aplikacji

Aby przeglądać zainstalowane w zegarku aplikacje, przewijaj ekran w lewo. Jeśli chcesz otworzyć aplikację, dotknij wybranego kafelka aplikacji.

#### Zmiana lokalizacji aplikacji

Jeśli chcesz przenieść aplikację, naciśnij i przytrzymaj wybraną aplikację w zegarku Versa i przenieś ją w inne miejsce. Poprawne zaznaczenie i wybór danej ikony zasygnalizuje powiększenie danego kafelka z logo aplikacji.

#### Usuwanie aplikacji

Możesz usunąć większość aplikacji zainstalowanych w zegarku Versa.

Jak usunąć aplikację?

- Zbliż zegarek. W panelu użytkownika aplikacji Fitbit naciśnij lub kliknij na ikonkę Konta () > kafelek Versa.
- 2. Naciśnij lub kliknij na **Apps**.
- 3. W zakładce My Apps znajdź aplikację, którą chcesz usunąć. Aby przeglądać listę aplikacji, przewiń ekran w dół.
- 4. Naciśnij lub kliknij na aplikację > **Remove**.

## Aktualizowanie aplikacji

Aplikacje w zegarku Versa są, w zależności od potrzeb, aktualizowane automatycznie za pomocą Wi-Fi. Zegarek Versa wyszukuje aktualizacje, kiedy jest podłączony do ładowarki oraz pozostaje w zasięgu sieci Wi-Fi.

Więcej informacji o tym, jak zarządzać aplikacjami w zegarku Versa, znajdziesz na <u>help.fitbit.com</u>.

## Dodawanie aplikacji

Dodaj nowe aplikacje w zegarku Versa z Fitbit App Gallery.

Jak dodać aplikację?

- Zbliż zegarek. W panelu użytkownika aplikacji Fitbit naciśnij lub kliknij na ikonkę Konta () > kafelek Versa.
- 2. Naciśnij lub kliknij na **Apps** > **All Apps**.
- 3. Przejrzyj dostępne aplikacje. Jeśli znajdziesz aplikację, którą chcesz zainstalować, naciśnij lub kliknij na wybrany kafelek.
- 4. Naciśnij lub kliknij na **Install** i dodaj aplikację do zegarka Versa.

Więcej informacji o ustawieniach aplikacji oraz rozwiązywaniu problemów z nimi związanych znajdziesz na <u>help.fitbit.com</u>.

#### Zmiana tarczy zegarka

W aplikacji Fitbit App Gallery jest dostępnych wiele typów tarcz zegarka.

Jak zmienić widok tarczy zegarka?

- Zbliż zegarek. W panelu użytkownika aplikacji Fitbit naciśnij lub kliknij na ikonkę Konta () > kafelek Versa.
- 2. Naciśnij lub kliknij na **Clock Faces** > **Pick a New Clock**.
- 3. Przeglądaj dostępne widoki tarcz zegarka. Jeśli znajdziesz taką, który zechcesz zainstalować, naciśnij lub kliknij na wybrany kafelek.
- 4. Naciśnij lub kliknij na **Select**, żeby dodać widok tarczy do zegarka Versa.

Wszystkie aplikacje i tarcze zegarka można pobrać w Fitbit App Gallery. Niektóre aplikacje i tarcze zegara wymagają usługi subskrypcji lub jednorazowej opłaty aktywacyjnej na rzecz producenta. Jeśli producent wymaga opłaty aktywacyjnej, przetworzy swoje żądanie i poda instrukcje, jak zrealizować płatność.

Informacje o płatnościach za aplikacje lub widok tarczy zegarka znajdziesz na <u>help.fitbit.com</u>.

# Powiadomienia

Ponad 200 różnych typów telefonów z systemami operacyjnymi iOS, Android i Windows może przesyłać na zegarek powiadomienia m.in. dotyczące połączeń, wiadomości tekstowych, wydarzeń z kalendarza. Pamiętaj, żeby umożliwić przesyłanie powiadomień, zegarek musi się znajdować w zasięgu 9m od telefonu. Jeśli chcesz sprawdzić, czy Twój telefon jest kompatybilny z tą funkcją, przejdź na <u>http://www.fitbit.com/devices</u>.

#### Ustawienia powiadomień

Zanim włączysz funkcję otrzymywania powiadomień w aplikacji Fitbit, sprawdź, czy w telefonie włączono funkcję Bluetooth i czy telefon może przesyłać powiadomienia (często w sekcji Ustawienia > Powiadomienia). Następnie wykonaj następujące czynności:

- 1. Upewnij się, że zegarek znajduje się w odpowiednim zasięgu, a w menu aplikacji Fitbit wybierz Konto () > kafelek Versa.
- 2. Wybierz **Notifications**. Następnie postępuj zgodnie z poleceniami na ekranie. Po sparowaniu zegarka na liście urządzeń z funkcją Bluetooth podłączonych do Twojego telefonu pojawi się "Versa". Powiadomienia o połączeniach, wiadomościach tekstowych oraz wydarzeniach z kalendarza zostaną automatycznie włączone.
- 3. Jeśli chcesz włączyć otrzymywanie powiadomień z aplikacji zainstalowanych w telefonie, włącznie z aplikacjami Fitbit i WhatsApp, wybierz **App Notifications**, a następnie włącz te powiadomienia, które chcesz otrzymywać.
- Jeśli wybierzesz Notifications > Versa w lewym górnym rogu, powrócisz do ustawień urządzenia, zegarek przeprowadzi synchronizację, a zmiana ustawień zostanie zakończona.

Szczegółowe informacje dotyczące ustawiania powiadomień znajdziesz na help.fitbit.com.

#### Wyświetlanie przychodzących powiadomień

Jeśli zegarek Versa i telefon znajdują się w odpowiednim zasięgu, zegarek zacznie wibrować, kiedy otrzymasz powiadomienie. Jeśli powiadomienie się nie pojawi, możesz je sprawdzić później (przewiń ekran z zegarem w dół lub naciśnij i przytrzymaj górny przycisk).

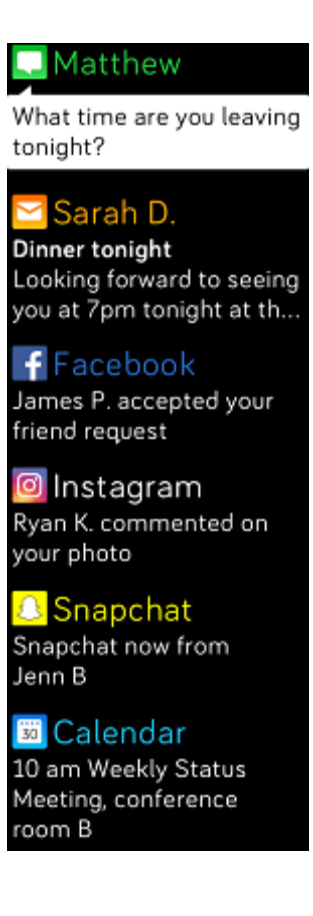

#### Zarządzanie powiadomieniami

Zegarek Versa może przechowywać do 30 powiadomień, z czego najstarsze są kolejno zastępowane nowszymi. Powiadomienia są automatycznie usuwane po upływie 24 godzin.

Jak zarządzać powiadomieniami?

- Aby wyświetlić powiadomienie, przewiń ekran z tarczą zegara w dół, natomiast żeby je otworzyć, wystarczy dotknąć wybranego powiadomienia.
- Jeśli chcesz usunąć powiadomienie, otwórz je i przewiń ekran w prawo.
- Jeśli chcesz usunąć wszystkie powiadomienia równocześnie, przewiń ekran w górę i wybierz **Clear All**.

## Wyłączanie powiadomień

Można wyłączyć powiadomienia w zegarku Versa lub za pomocą aplikacji Fitbit wyłączyć wybrane aplikacje.

Jak wyłączyć wszystkie powiadomienia?

- 1. Naciśnij i przytrzymaj przycisk "Powróć" w zegarku i przewiń ekran w lewo aż do widoku skrótów.
- 2. Wybierz Notifications i zmień ustawienia na Off.

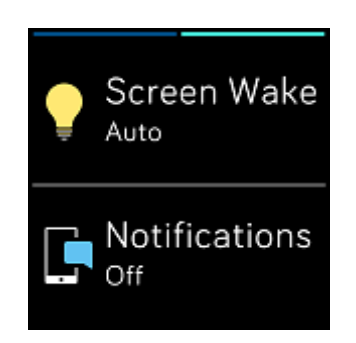

Wyłączanie wybranych powiadomień:

- Zbliż zegarek, w panelu użytkownika aplikacji Fitbit naciśnij lub kliknij na ikonkę Konta () > kafelek Versa > Notifications.
- 2. Wyłącz powiadomienia, których nie chcesz już otrzymywać w zegarku.
- 3. Aby powrócić do ustawień urządzenia, wybierz **Notifications** > **Versa** w lewym górnym rogu. Jeśli chcesz zapamiętać dokonane zmiany, przeprowadź synchronizację zegarka.

Pamiętaj, jeśli w telefonie korzystasz z funkcji "Nie przeszkadzać", powiadomienia będą wyłączone, dopóki nie deaktywujesz tych ustawień.

#### Otrzymywanie powiadomień z kalendarza

W przypadku wydarzeń z kalendarza zegarek Versa pokazuje m.in. wprowadzone dane, nazwę, miejsce oraz termin wydarzenia. Jeśli chcesz otrzymywać powiadomienia z kalendarza na zegarek, zezwól aplikacji Calendar w telefonie na przysyłanie powiadomień.

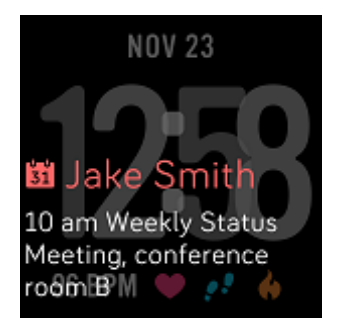

Jeśli chcesz włączyć powiadomienia z aplikacji kalendarzowej stron trzecich, naciśnij lub kliknij na ikonkę Konta ()> kafelek Versa > **Notifications** > **App Notifications**. Jeśli chcesz rozpocząć odbieranie powiadomień, naciśnij lub kliknij na aplikację i przeprowadź synchronizację zegarka.

W przypadku telefonów iPhone i Windows 10 zegarek Versa pokazuje powiadomienia ze wszystkich kalendarzy zsynchronizowanych z domyślną aplikacją Calendar.

W przypadku telefonów z systemem operacyjnym Android zegarek Versa pokazuje powiadomienia z aplikacji kalendarza, którą wybrano podczas instalacji. Można wybrać domyślną aplikację kalendarza na swoim telefonie lub aplikację pochodzącą od dowolnej strony trzeciej.

Możesz również włączyć otrzymywanie powiadomień z zewnętrznych aplikacji typu kalendarz, wystarczy nacisnąć lub kliknąć na ikonę Konta () > kafelek Versa > **Notifications** > **App Notifications**. Jeśli chcesz uruchomić otrzymywanie powiadomień, naciśnij lub kliknij na aplikację i przeprowadź synchronizację zegarka.

## Odbieranie lub odrzucanie połączeń przychodzących

Jeśli zegarek Versa został sparowany z urządzeniem iPhone, możesz odbierać lub odrzucać połączenia telefoniczne. Jeśli chcesz odebrać połączenie, dotknij zielonej ikonki telefonu na ekranie zegarka. Pamiętaj, nie możesz mówić do zegarka – połączenie odebrane za pomocą zegarka aktywuje rozmowę na znajdującym się w pobliżu telefonie. Jeśli chcesz odrzucić połączenie, dotknij czerwonej ikonki telefonu, dzwoniący zostanie przekierowany do poczty głosowej.

Na ekranie pojawi się imię osoby dzwoniącej, jeśli jej numer znajduje się na Twojej liście kontaktów; w przeciwnym razie wyświetli się wyłącznie numer telefonu.

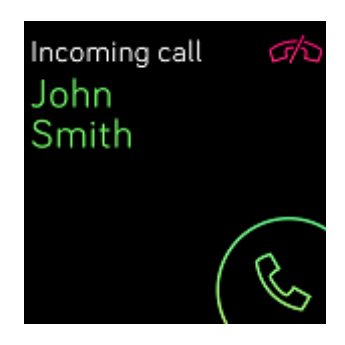

# Czas

Jeśli chcesz się rano obudzić lub ustawić alarm na określoną porę dnia, możesz zaprogramować nawet 8 cichych alarmów, dzięki którym zegarek zacznie delikatnie wibrować o wskazanej godzinie. Alarm można ustawić tak, żeby włączał się codziennie lub tylko w wybrane dni tygodnia. Możesz również mierzyć czas danego wydarzenia za pomocą stopera lub włączyć czasomierz.

#### Ustawienia cichego alarmu

Ustawiaj, edytuj i usuwaj ciche alarmy bezpośrednio na ekranie zegarka w aplikacji (<sup>S)</sup>). Więcej informacji o tym, jak ustawiać alarmy, znajdziesz na <u>help.fitbit.com</u>.

| 5:00 <sub>pm</sub> |   |  |
|--------------------|---|--|
| Off On             |   |  |
| Every Day          |   |  |
| Sundays            | Ľ |  |
| Mondays            |   |  |
| Tuesdays           |   |  |
| Wednesdays         |   |  |
| Thursdays          |   |  |
| Fridays            |   |  |
| Saturdays          |   |  |
| ចិ Remove          |   |  |

## Odrzucenie lub opóźnienie cichego alarmu

Kiedy uruchomi się cichy alarm, zegarek zacznie wibrować, a jego ekran pulsować. Jeśli chcesz odrzucić alarm, dotknij "X" lub naciśnij dolny przycisk. Jeśli chcesz opóźnić alarm o 9 minut, dotknij "ZZZ" lub naciśnij górny przycisk. Alarm można opóźniać dowolną ilość razy. Zegar Versa przełącza się automatycznie w tryb uśpienia, jeśli zignorujesz alarm przez dłużej niż 1 minutę.

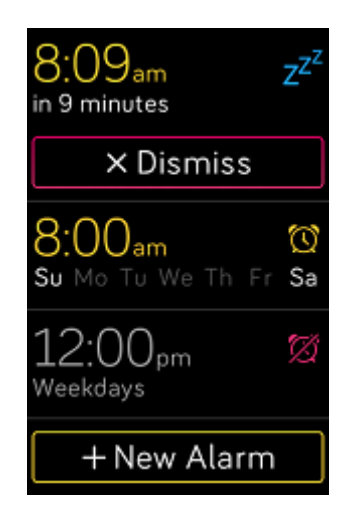

#### Stoper

Jak korzystać ze stopera?

- 1. W zegarku Versa uruchom aplikację Timer (💙 ).
- 2. Jeśli wcześniej korzystałeś z funkcji czasomierza, dotknij ikonki stopera, która znajduje się na górze.
- 3. Aby włączyć stoper, dotknij ikonki "Play" lub naciśnij dolny przycisk.
- 4. Aby zatrzymać stoper, dotknij ikonki "Zatrzymaj" lub naciśnij dolny przycisk.
- 5. Aby wyzerować stoper, dotknij ikonki "Reset" lub naciśnij górny przycisk.

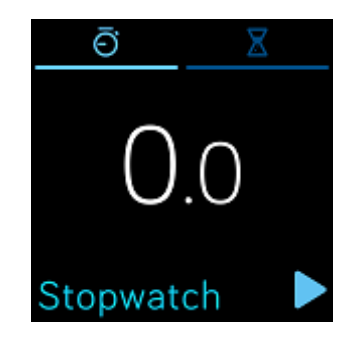

#### Ustawienie czasomierza

Jak korzystać z czasomierza?

- 1. W zegarku Versa uruchom aplikację Timer (💙).
- 2. Jeśli wcześniej używałeś z funkcji stopera, dotknij ikonki klepsydry, która znajduje się na górze.
- 3. Dotknij cyfr, a następnie przewijaj je w górę lub w dół, żeby ustawić czasomierz.
- 4. Naciskając na przycisk "Powróć", powrócisz do ekranu odliczania.
- 5. Aby uruchomić czasomierz, naciśnij na ikonkę "Play" lub naciśnij dolny przycisk. Po upłynięciu ustawionego czasu zegarek Versa zacznie wibrować i pulsować.
- 6. Aby zatrzymać powiadomienie, dotknij ikonki "X" lub naciśnij dolny przycisk.

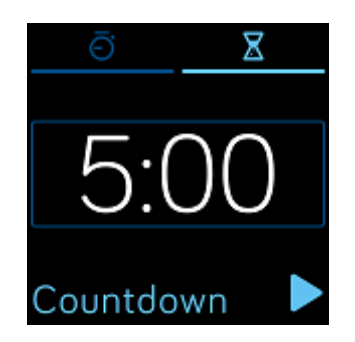

Pamiętaj, że stoper i czasomierz mogą działać równocześnie.

Więcej informacji na temat używania czasomierza znajdziesz na <u>help.fitbit.com</u>.

# Aktywność i sen

Zawsze, kiedy nosisz zegarek Versa, urządzenie nieprzerwanie monitoruje różne statystyki m.in. aktywność w danej godzinie, pomiary tętna oraz sen. Podczas każdej synchronizacji informacje są przekazywane do panelu użytkownika.

#### Przeglądanie statystyk

Z widoku zegara przewiń ekran w górę, żeby przejść do ekranu Fitbit Today, w którym pojawiają się twoje codzienne porady oraz monitorowane statystyki:

- statystki podstawowe: ilość kroków wykonanych dzisiaj, przebyta odległość, liczba pokonanych pięter oraz ilość aktywnych minut
- aktywność w danej godzinie: ilość kroków wykonanych w danej godzinie oraz ilość godzin, w trakcie których zrealizowałeś godzinowy cel aktywności
- pomiar tętna: aktualny pomiar tętna oraz średni pomiar tętna w spoczynku w ciągu ostatnich 7 dni
- ćwiczenia: nawet 3 z ostatnio monitorowanych ćwiczeń w ciągu ostatnich 7 dni (jeśli w ciągu ostatnich 7 dni nie wykonałeś żadnych monitorowanych ćwiczeń, kafelek się nie pojawi)
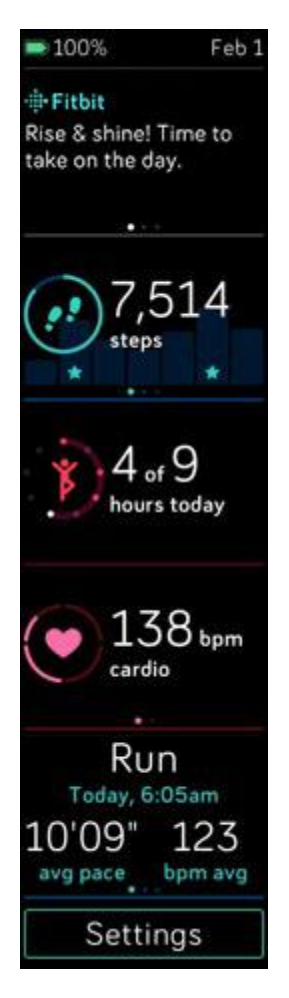

Każdy kafelek można przesunąć w lewo lub w prawo, żeby pojawił się kompletny zbiór statystyk.

Jeśli chcesz zmienić kolejność kafelków, naciśnij i przytrzymaj wiersz i przeciągnij go w górę lub w dół.

W panelu użytkownika Fitbit znajdziesz kompletną historię statystyk oraz inne informacje, które są automatycznie zapamiętywane przez Twój zegarek np. fazy snu.

Wszystkie statystyki Versa (prócz snu) są zerowane po północy, żeby były gotowe na kolejny dzień.

# Monitorowanie celów codziennej aktywności

Zegarek Versa monitoruje Twoje postępy aż do momentu osiągnięcia celu dziennej aktywności. Jeśli osiągniesz swój cel, zegarek zacznie wibrować, a jego ekran pulsować.

#### Wybór celu

W urządzeniu domyślnie ustawiono 10 000 kroków jako cel dziennej aktywności, możesz go jednak zmienić podczas instalacji urządzenia. Istnieje możliwość zmiany: przebytej odległości, ilości spalonych kalorii lub minut aktywności. Na przykład możesz pozostawić ilość kroków jako cel dnia, ale zmienić jego wartość z 10 000 na 20 000.

Wskazówki, jak zmienić cel na dany dzień, znajdziesz na <u>help.fitbit.com</u>.

#### Przeglądanie postępów podczas realizacji wyznaczonego celu

Informacje o tym, jak oglądać szczegółowe informacje dot. postępów podczas realizacji wyznaczonego celu, znajdziesz w dziale Przeglądanie statystyk (s. 35).

### Monitorowanie aktywności w danej godzinie

Zegarek Versa pomaga pozostać aktywnym przez cały dzień, ponieważ monitoruje to, czy znajdujesz się w stanie spoczynku i przypomina, żeby prowadzić aktywny styl życia

Jeśli w danej godziny nie przeszedłeś przynajmniej 250 kroków, 10 minut przed jej zakończeniem zegarek zacznie wibrować, przypominając, że musisz wykonać więcej kroków. Jeśli po otrzymaniu tego powiadomienia osiągniesz cel 250 kroków, zegarek ponownie zawibruje i pojawi się komunikat z gratulacjami.

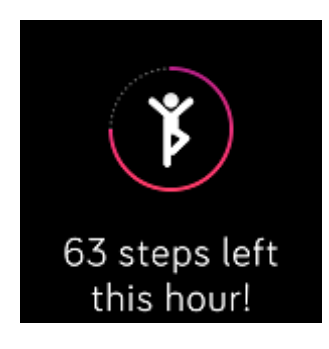

Więcej informacji dot. aktywności w danej godzinie oraz wskazówek, jak ustawić zegar, kiedy otrzymujesz przypomnienia, znajdziesz na <u>help.fitbit.com</u>.

### Monitorowanie snu

Używaj zegarka Versa do automatycznego monitorowania czasu spania oraz faz snu. Statystyki snu pojawią się po synchronizacji zegarka, kiedy się obudzisz i sprawdzisz panel użytkownika.

Więcej informacji dotyczących monitorowania snu znajdziesz na help.fitbit.com.

#### Ustawienia celu spania

W ustawieniach domyślnych jako wartość docelową snu wyznaczono 8 godzin na noc. Możesz przystosować ten cel do własnych potrzeb.

Więcej informacji dotyczących niezbędnej ilości snu oraz tego, jak ją zmieniać w ustawieniach urządzenia, znajdziesz na <u>help.fitbit.com</u>.

#### Ustawienie przypomnienia o położeniu się spać

Panel użytkownika Fitbit może zaproponować stałe pory, o których należy iść spać i kiedy się budzić. Ta funkcja pomaga w utrzymaniu zdrowego cyklu snu. Możesz wybrać opcję przypomnienia, kiedy nadejdzie czas, żeby rozpocząć przygotowania do snu.

Więcej informacji dotyczących ustawiania przypomnień, kiedy iść spać, znajdziesz na <u>help.fitbit.com</u>.

#### Inne informacje o nawykach związanych ze snem

Zegarek Versa śledzi metrykę snu, włącznie z tym, kiedy chodzisz spać, jak długo śpisz i jak dużo czasu spędzasz w trakcie poszczególnych faz snu. Jeśli używasz zegarka Versa i panelu użytkownika Fitbit, zegarek pomoże Ci zrozumieć, jak wyglądają Twoje nawyki związane ze snem w porównaniu z innymi osobami tej samej płci i w tym samym wieku.

Więcej informacji dotyczących faz snu znajdziesz na help.fitbit.com.

# Monitorowanie tętna

Do stałego, automatycznego monitorowania tętna zegarek Versa korzysta z technologii PurePulse. Aby sprawdzić w zegarku pomiar tętna w czasie rzeczywistym oraz tętno spoczynkowe, wystarczy przewinąć ekran zegara w górę, aby uzyskać dostęp do statystyk. Więcej informacji dotyczących statystyk w zegarku Versa znajdziesz w dziale Przeglądanie statystyk tętna (s. 35). Niektóre tarcze zegarka wyświetlają rzeczywisty pomiar tętna na ekranie z widokiem zegara.

Podczas treningu zegarek Versa pokazuje strefę tętna, dzięki czemu możesz ustalić poziom intensywności ćwiczeń w zależności od własnych potrzeb.

Więcej informacji dotyczących stref tętna w zegarku Versa znajdziesz w dziale Monitorowanie tętna (s. 46).

## Zmiana ustawień monitorowania tętna

Monitorowanie pomiarów tętna w zegarku Versa można ustawić na dwa sposoby:

- Wyłączone śledzenie pomiarów tętna jest wyłączone.
- Włączone śledzenie pomiarów tętna jest włączone, jeśli nosisz zegarek na nadgarstku.

Jeśli chcesz zmienić ustawienia pomiarów tętna, otwórz w zegarku Versa aplikację Settings

### ) >Heart Rate.

Pamiętaj, dioda LED umieszczona na tylnej stronie zegarka Versa pulsuje na zielono, nawet jeśli monitorowanie tętna zostało wyłączone.

# Ćwiczenia oddechowe

Aplikacja Relax () w zegarku Versa umożliwia korzystanie ze zdefiniowanych przez użytkownika sesji ćwiczeń oddechowych, dzięki którym zaznasz trochę spokoju w ciągu dnia. Możesz wybrać sesje 2-minutowe lub 5-minutowe.

Jak rozpocząć sesję?

- 1. Wybierz aplikację **Relax**.
- 2. Dwuminutowa sesja to pierwszy możliwy wybór. Dotknij ikonki koła zębatego

( <sup>(C)</sup>) i wybierz 5-minutową relacji lub wyłącz opcję wibracji. Jeśli naciśniesz przycisk "Powróć", wrócisz do ekranu aplikacji Relax.

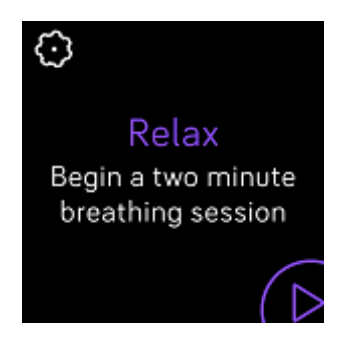

3. Aby włączyć sesję, dotknij symbolu odtwarzania i postępuj zgodnie z poleceniami na ekranie.

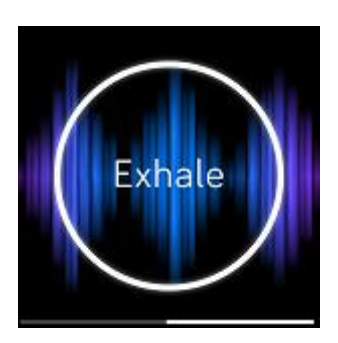

Po zakończeniu ćwiczenia pojawi się podgląd aktywności. Uzyskasz takie informacje jak: Twoje zachowania (na ile ci się udało miarowo oddychać), pomiar tętna na początku oraz pod koniec sesji, ilość wykonanych ćwiczeń oddechowych w ciągu tygodnia.

Więcej informacji na temat ćwiczeń oddechowych, ich pozytywnego oddziaływania oraz informacji dotyczących bezpieczeństwa znajdziesz na <u>help.fitbit.com</u>.

# Fitness i ćwiczenia

Bezpośrednio na nadgarstku możesz monitorować aktywność za pomocą aplikacji Exercise ( $\checkmark$ ) i wykonywać ćwiczenia z aplikacją Fitbit Coach ( $\checkmark$ ). Kiedy używasz zegarka Versa z Fitbit, możesz również m.in. podzielić się informacjami o swojej aktywności z przyjaciółmi i rodziną, obserwować ogólną kondycję fizyczną i porównywać ją z wynikami innych.

### Automatyczne monitorowanie ćwiczeń

Zegarek Versa automatycznie wykrywa poszczególne typy aktywności fizycznej i zapisuje je w historii ćwiczeń za pomocą funkcji SmartTrack. Aby otrzymać bardziej dokładne informacje lub wyświetlać statystyki w czasie rzeczywistym albo przeglądać ćwiczenia

w zegarku, należy włączyć i zatrzymać ćwiczenia ręcznie za pomocą aplikacji Exercise ( 🔨 ).

Więcej informacji o aplikacji Exercise w dziale Monitorowanie ćwiczeń (s. 41).

Dzięki funkcji SmartTrack otrzymujesz punkty za te chwile w ciągu dnia, kiedy wykazałaś się największą aktywnością. Po wykonaniu ćwiczeń wykrywanych przez funkcję SmartTrack, zsynchronizuj zegarek, by oglądać statystyki dot. historii ćwiczeń, m.in. czas ich trwania, ilość spalonych kalorii, wpływ aktywności fizycznej na Twój dzień.

Funkcja SmartTrack domyślnie rozpoznaje, kiedy pozostajesz w ciągłym ruchu przez min. 15 minut. Możesz obniżać albo podwyższać minimalny okres pozostawania w ruchu lub wyłączyć funkcję SmartTrack w przypadku jednego lub więcej typów ćwiczeń.

Więcej informacji dot. dostosowania i używania funkcji SmartTrack na help.fitbit.com.

# Monitorowanie i analiza ćwiczeń za pomocą aplikacji Exercise

Aplikacja Exercise (<sup>SC</sup>) w zegarku Versa monitoruje konkretne aktywności, aby zdobyć dokładniejsze dane dotyczące tętna oraz stworzyć statystyki. Aby przystosować aplikację do swoich potrzeb, dodaj ulubione formy aktywności. Możesz wybierać spośród różnych ćwiczeń. Jeśli np. chodzisz na spinning, wybierz ćwiczenia spinningowe. Niektóre ćwiczenia

jak np. bieganie, jazda na rowerze czy turystyka piesza, automatycznie korzystają z funkcji GPS.

Uwaga: Zegarek Versa nie ma wbudowanego GPS. Funkcja *dołączonego GPS* działa z czujnikami GPS w telefonie znajdującym się nieopodal, by móc w czasie rzeczywistym dostarczać m.in. informacji o szybkości i odległości jak również podać mapę trasy. Włączając podłączone urządzenie GPS umożliwia uzyskanie dokładniejszego monitorowania statystyk Twoich ćwiczeń.

#### Wymogi dotyczące funkcji GPS

Podłączona funkcja GPS jest dostępna dla każdego obsługiwanego telefonu posiadającego czujnik GPS. Więcej informacji o ustawieniach podłączonego GPS znajdziesz na <u>help.fitbit.com</u>.

- 1. Jeśli chcesz używać podłączonego nadajnika GPS, włącz w telefonie Bluetooth i GPS.
- 2. Upewnij się, że aplikacja Fitbit posiada uprawnienia do korzystania z usługi GPS lub usług lokacyjnych.
- 3. Sprawdź, czy aktywowano podłączony GPS dla danego ćwiczenia.
  - a. Otwórz aplikację Exercise (\*\*\*), przewijaj ekran w lewo, aż znajdziesz ćwiczenie, które chcesz monitorować.
  - b. Dotknij ikonki koła zębatego ( <sup>(C)</sup>) i upewnij się, że funkcję **GPS** ustawiono na **On**. Być może trzeba będzie przewinąć ekran w dół, żeby wybrać tę opcję.
- 4. Pamiętaj, żeby podczas ćwiczeń mieć telefon przy sobie.

#### Monitorowanie ćwiczeń

Jak monitorować ćwiczenia?

- 1. W zegarku Versa otwórz aplikację Exercise (🔨).
- 2. Przewiń ekran i znajdź odpowiednie ćwiczenia.
- 3. Aby wybrać dane ćwiczenie, dotknij odpowiedniej ikonki. Pojawi się widok z omunikatem "Let's Go!". Jeśli wybrane ćwiczenie korzysta z funkcji GPS, w lewym górnym rogu telefonu pojawi się ikonka satelity, ponieważ zegarek łączy się z nadajnikiem GPS w Twoim telefonie. Jeśli na ekranie pojawi się komunikat

"connected" (połączono), a zegarek zacznie wibrować, oznacza to, że funkcja GPS została uruchomiona.

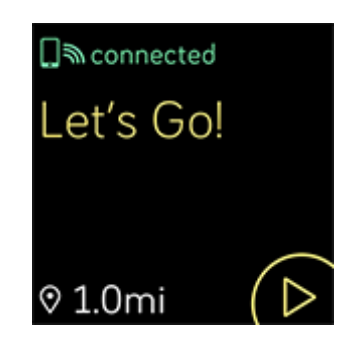

4. Jeśli dotkniesz ikonki "Odtwarzaj" lub naciśniesz dolny przycisk, uruchomisz funkcję monitorowania ćwiczeń. Zegarek Versa pokazuje kilka statystyk w czasie rzeczywistym, w zależności od Twoich potrzeb. Jeśli przewiniesz ekran w miejscu statystyki środkowej, możesz przeglądać statystyki w czasie rzeczywistym. W ustawieniach danego ćwiczenia możesz zmieniać statystyki, które oglądasz. Więcej szczegółów znajdziesz w dziale Zmiany ustawień ćwiczeń (s. 44).

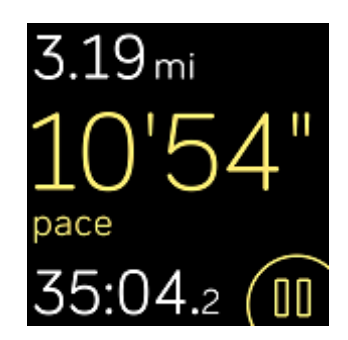

- 5. Jeśli zakończysz trening lub chcesz go przerwać, naciśnij dolny przycisk.
- 6. Następnie potwierdź, że chcesz trening zakończyć.
- 7. Aby włączyć podgląd treningu, naciśnij górny przycisk.
- 8. Aby zamknąć widok podglądu, wybierz **Done**.

#### Kontrola statystyk w trakcie ćwiczenia

W trakcie ćwiczeń na zegarku Versa pojawi się kilka statystyk opisujących Twoją aktywność w czasie rzeczywistym. Możesz przystosować do swoich potrzeb statystyki, które pojawiają się na ekranie. Pomoże Ci to w osiąganiu wyznaczonych celów. Statystyki górne i dolne

pokazują wybrane przez Ciebie statystyki. Jeśli przewiniesz ekran w miejscu statystyki środkowej, możesz przeglądać pozostałe statystyki lub wyświetlić czas.

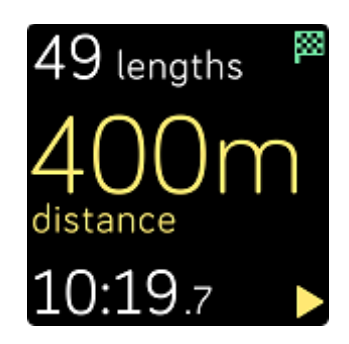

Więcej informacji o tym, jak przystosować statystyki ćwiczeń do swoich potrzeb w zegarku Versa, znajdziesz na <u>help.fitbit.com</u>.

#### Zmiany ustawień ćwiczeń

Przystosuj wybrane ustawienia aplikacji do poszczególnych typów ćwiczeń bezpośrednio w zegarku. Na przykład możesz wybrać: włączanie i wyłączanie funkcji GPS, automatyczne zatrzymanie aplikacji w przypadku ustania ruchu (Auto-Pause - zatrzymanie automatyczne), otrzymywanie komunikatów w przypadku osiągnięcia określonych wyników podczas treningu (Cues - motywacja) oraz automatyczne monitorowanie biegu z funkcją GPS bez konieczności otwierania aplikacji Exercise (Run Detect - wykrywanie biegu). Pamiętaj, aby monitorować bieg za pomocą funkcji GPS, musisz mieć w pobliżu swój telefon. Możesz również wybrać możliwość ciągłego włączenia ekranu podczas ćwiczeń (znana jako Alwayson Screen).

| Show Cues                 |     |
|---------------------------|-----|
| Automatical               | ly  |
| Automatic Cue<br>Settings |     |
| Customize Stat            | s   |
| GPS                       |     |
| C                         | )n  |
| Auto-Pause                |     |
| C                         | )n  |
| Run Detect                |     |
| c                         | )n  |
| Always-on<br>Screen       |     |
| Reduces Battery life<br>C | off |

Jak zmieniać ustawienia ćwiczeń?

- 1. W zegarku Versa otwórz aplikację Exercise ( 🔨 ).
- 2. Przewiń listę ćwiczeń, dopóki nie znajdziesz takiego, które chcesz przystosować do swoich potrzeb.
- 3. Dotknij ikonki koła zębatego ( C) na górze w lewo i przejrzyj listę ustawień.
- 4. Wybierz dane ustawienia i zmień je.
- 5. Następnie naciśnij przycisk "Powróć", aby wrócić do widoku ćwiczeń, a potem wybierz "Odtwarzaj", żeby rozpocząć trening.

#### Podgląd treningu

Po zakończeniu treningu na ekranie zegarka Versa pojawi się przegląd Twoich statystyk.

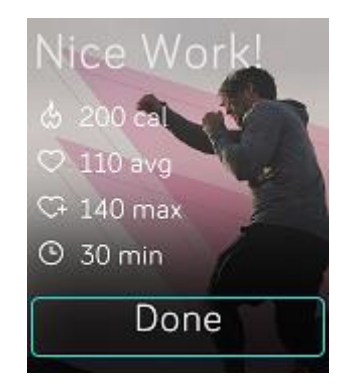

Kiedy przeprowadzisz synchronizację zegarka, zapamiętasz trening w historii ćwiczeń. Możesz tam znaleźć inne statystyki, obejrzeć przebytą trasę oraz pokonaną wysokość, jeśli uruchomiono wcześniej funkcję GPS.

### Monitorowanie tętna

Dzięki strefom tętna możesz dopasować poziom intensywności treningu do swoich potrzeb. Zegarek Versa pokazuje Twoją bieżącą strefę tętna oraz jej zmiany zmierzające do wartości maksymalnej. W panelu użytkownika Fitbit sprawdzisz ilość czasu spędzonego w poszczególnych strefach w danym dniu lub podczas danego ćwiczenia. Domyślnie dostępne są trzy strefy, które zdefiniowano na podstawie zaleceń Amerykańskiego Stowarzyszenia Kardiologicznego. Możesz również zdefiniować własną strefę tętna.

#### Domyślne strefy tętna

Domyślne strefy tętna są obliczane na podstawie Twojego szacunkowego tętna maksymalnego. Fitbit oblicza maksymalne tętno na podstawie ogólnego wzoru: 220 minus wiek użytkownika.

| Ikonka                                                                | Strefa               | Obliczenia                             | Opis                                                                                                    |
|-----------------------------------------------------------------------|----------------------|----------------------------------------|----------------------------------------------------------------------------------------------------|
| 273 cal<br>68<br>heart rate                                           | Poza<br>strefą       | Poniżej 50%<br>wartości<br>maksymalnej | Tętno może być podwyższone, ale<br>nie na tyle, żeby daną czynność<br>traktować jako wysiłek fizyczny.                                                                                                    |
| 30:01.4 (00<br>303 <sub>cal</sub><br>110<br>heart rate<br>27:31.9 (00 | Spalanie<br>tłuszczu | 50% - 69%<br>wartości<br>maksymalnej   | Niskie lub średnio intensywne<br>ćwiczenia. Dobry punkt wyjścia<br>dla początkujących. Nazywana<br>strefą spalania tłuszczu. Choć<br>dochodzi do spalenia więcej<br>procent kalorii z tłuszczu, to<br>całkowita suma spalonych kalorii<br>pozostaje niższa. |
| 346 <sub>cal</sub><br>135<br>heart rate<br>32:18.4                    | Cardio               | 70% - 84%<br>wartości<br>maksymalnej   | Średnio lub bardzo intensywne<br>ćwiczenia. Starasz się, ale<br>zarazem nie przemęczasz się. Dla<br>większości osób jest to strefa<br>ćwiczeń docelowych.                                                                                                   |
| 556 <sub>cal</sub><br>162<br>heart rate<br>35:19.7                    | Szczyt               | Powyżej 85%<br>wartości<br>maksymalnej | Strefa ćwiczeń bardzo<br>intensywnych. Przeznaczona do<br>krótkich, intensywnych<br>treningów, które poprawiają<br>wyniki i szybkość.                                                                                                    |

Pamiętaj, wartość pomiaru tętna jest oznaczona na szaro, kiedy zegarek próbuje dokonać bardziej precyzyjnych pomiarów.

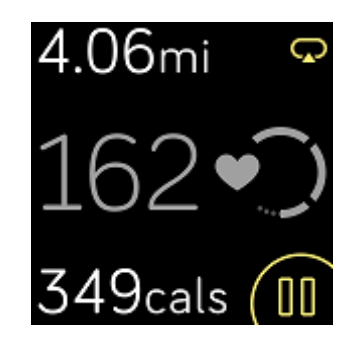

#### Strefy tętna zdefiniowane przez użytkownika

Jeśli chcesz osiągnąć konkretny cel, zamiast korzystać z domyślnych stref tętna, zdefiniuj własną strefę lub ustal maks. wartość tętna. Na przykład wybitni sportowcy mogą obrać cel, który różni się od zaleceń Amerykańskiego Stowarzyszenia Kardiologicznego, przygotowanych dla zwykłych ludzi. Jeśli pozostajesz w samodzielnie zdefiniowanej strefie, na zegarku pojawi się wypełnione serce. Jeśli znajdujesz się poza swoją strefą, zobaczysz jedynie zarys serca.

Więcej informacji o monitorowaniu tętna (w tym linki do zaleceń Amerykańskiego Stowarzyszenia Kardiologicznego) znajdziesz na <u>help.fitbit.com</u>.

### Praca z trenerem Fitbit Coach

Aplikacja Fitbit Coach ( X) zarządza treningami prosto z Twojego nadgarstka, kontroluje Twoją masę, dzięki czemu pomaga Ci utrzymać dobrą kondycję.

Jak rozpocząć treningi?

- 1. W zegarku Versa otwórz aplikację Fitbit Coach (🗡 ).
- 2. Przejrzyj listę treningów.
- 3. Wybierz trening, a następnie wybierz "Start". Jeśli chcesz zacząć od wyświetlenia podglądu treningu, wybierz ikonkę menu w prawo na górze.

Więcej informacji na temat aplikacji Fitbit Coach znajdziesz na <u>help.fitbit.com</u>.

Podczas treningu możesz na zegarku odtwarzać muzykę za pośrednictwem aplikacji Music

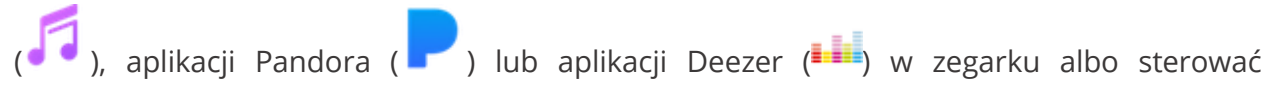

odtwarzaniem muzyki w telefonie. Jeśli chcesz odtworzyć muzykę zapisaną w pamięci zegarka, otwórz najpierw aplikację Music, Pandora lub Deezer i wybierz listę utworów. Następnie powróć do aplikacji Fitbit Coach i włącz trening. Pamiętaj o sparowaniu zegarka z urządzeniem audio z funkcją Bluetooth, np. ze słuchawkami lub głośnikiem, tylko w ten sposób możesz słuchać muzyki zapisanej w pamięci zegarka.

Więcej informacji dotyczących odtwarzania muzyki przy pomocy zegarka Versa znajdziesz w dziale Muzyka i podcasty (s. 50).

## Dziel się swoimi wynikami z innymi

Po zakończeniu treningu przeprowadź synchronizację zegarka z aplikacją Fitbit i podziel się swoimi statystykami z przyjaciółmi i rodziną.

Więcej informacji na temat dzielenia się swoimi wynikami z innymi znajdziesz na <u>help.fitbit.com</u>.

# Monitorowanie wyników w ramach cardio fitness

Podczas korzystania z aplikacji Fitbit zegarek Versa pomaga monitorować ogólną kondycję układu krążenia. W panelu użytkownika w aplikacji Fitbit wybierz kafelek pomiaru tętna, a następnie przewiń ekran w lewo, żeby wyświetlić wyniki osiągnięte w ramach cardio fitness (znane również jako VO2 Max) oraz kondycję Twojego układu krążenia, które pokazują, jak wypadasz na tle swoich rówieśników.

Więcej informacji na temat cardio fitness wraz ze wskazówkami, jak poprawić swoje wyniki, znajdziesz na <u>help.fitbit.com</u>.

# Muzyka i podcasty

Zapisz w pamięci zegarka Versa swoje ulubione listy utworów i słuchaj muzyki oraz podcastów za pomocą słuchawek Bluetooth lub innego urządzenia audio, bez konieczności używania telefonu. Więcej informacji o tym, jak sparować urządzenia audio z funkcją Bluetooth z zegarkiem Versa znajdziesz w dziale Podłączenie słuchawek lub głośników z funkcją Bluetooth (s. 50).

## Podłączenie słuchawek Bluetooth lub głośników

Do zegarka Versa możesz podłączyć do 8 urządzeń audio z funkcją Bluetooth, m.in. słuchawki Fitbit Flyer, żeby słuchać utworów z listy zapisanej w pamięci zegarka. Podczas dodawania danego urządzenia po raz pierwszy, upewnij się, że urządzenie z funkcją Bluetooth oraz zegarek Versa znajdują się w trybie parowania.

Parowanie nowego urządzenia audio z funkcją Bluetooth:

- 1. Na początku aktywuj tryb parowania w słuchawkach, w głośniku lub w innym urządzeniu audio z funkcją Bluetooth.
- 2. W zegarku otwórz **Settings** (<sup>(U)</sup>), a następnie przewiń ekran w dół i wybierz **Bluetooth**.
- 3. Wybierz + Audio device. Zegarek Versa wyszuka urządzenie znajdujące się w pobliżu.

| $\xi_{\mu\nu}^{\nu_{\mu}}$ Found | (3) |
|----------------------------------|-----|
| Flyer                            |     |
| Echo 1-WA                        |     |
| Beats                            |     |

4. Zegarek Versa wyszuka urządzenia audio z funkcją Bluetooth i wyświetli listę dostępnych urządzeń. Wystarczy wybrać nazwę urządzenia, które chcesz sparować.

Po zakończeniu parowania na ekranie pojawi się znak potwierdzenia.

Słuchanie muzyki przy pomocy innego urządzenia z funkcją Bluetooth:

- 1. W zegarku Versa otwórz aplikację **Settings** (<sup>OO</sup>).
- 2. Wybierz **Bluetooth**.
- 3. Wybierz urządzenie audio, którego chcesz użyć lub sparuj nowe urządzenie. Następnie poczekaj, dopóki urządzenie nie zostanie podłączone.

Więcej informacji na temat zarządzania urządzeniami audio z funkcją Bluetooth oraz wskazówki, jak usunąć wybrane urządzenia, znajdziesz na <u>help.fitbit.com</u>.

# Odtwarzanie własnej muzyki i podcastów

Za pomocą aplikacji Music ( ) możesz zapamiętywać i odtwarzać kilka godzin swoich ulubionych utworów i podcastów, to wszystko bezpośrednio z Twojego nadgarstka! Jeśli chcesz pobrać listy utworów, potrzebujesz komputera połączonego z siecią Wi-Fi oraz bezpłatną aplikację Fitbit na pulpit komputera. Pamiętaj, możesz przesyłać wyłącznie pliki, które są Twoją własnością lub które nie wymagają posiadania licencji. W przypadku piosenek w ramach subskrybowanych usług muzycznych nie możesz ich pobrać do aplikacji Music. Informacje o obsługiwanych usługach subskrybowanych znajdziesz w dziale "Korzystanie z usługi Deezer w zegarku Versa (s. 58) i Używanie usługi Pandora w zegarku Versa (wyłącznie w USA)" (s. 57).

Poniżej znajdują się wskazówki, jak pobierać listy utworów za pomocą komputera z systemem Windows 10 lub Mac. Wskazówki dla komputerów z Windows 7/8 znajdziesz na <u>help.fitbit.com</u>.

#### Pobieranie muzyki i podcastów przy pomocy komputera z Windows 10

Pobierz na zegarek Versa listy utworów ze swoją muzyką i podcasty z biblioteki iTunes lub Windows Media Player. Pamiętaj o tym, że możesz również tworzyć listy utworów w ramach aplikacji Fitbit na pulpit komputera, przeciągając ikonkę dodasz kolejne utwory.

#### Tworzenie własnych list utworów

Utwórz przynajmniej 1 listę utworów lub podcastów w programie iTunes lub Windows Media Player i zapisz ją w pamięci zegarka. Jeśli korzystasz z usługi iTunes, upewnij się, że możesz przesyłać listy utworów na zegarek:

Otwórz aplikację iTunes w komputerze **Edit** > **Preferences** > **Advanced** > **Share iTunes Library XML with other applications** > **OK**.

#### Instalacja aplikacji Fitbit

Jak zainstalować aplikację Fitbit na komputerze?

- 1. Naciśnij przycisk "Start" w komputerze i otwórz Microsoft Store.
- 2. Znajdź "Fitbit app", a następnie wybierz **Free** i pobierz aplikację.
- 3. Aby zalogować się do konta Microsoft, wybierz **konto Microsoft**. Jeśli jeszcze nie posiadasz takiego konta, postępuj zgodnie z poleceniami na ekranie i utwórz nowe konto.
- 4. Po zainstalowaniu aplikacji otwórz ją i zaloguj się do swojego konta Fitbit.

#### Połączenie z siecią Wi-Fi

Upewnij się, że zegarek Versa oraz komputer są połączone z tą samą siecią Wi-Fi:

- 1. W panelu użytkownik aplikacji Fitbit wybierz ikonkę Konta (💷) > kafelek Versa.
- 2. Naciśnij lub kliknij na **Wi-Fi Settings**.
- 3. Wybierz **Add Network** i postępuj zgodnie z poleceniami na ekranie i dodaj swoją sieć Wi-Fi lub sprawdź listę sieci i upewnij się, że już na niej jest.
- 4. Wybierz nazwę sieci a następnie **Connect**.
- 5. Jeśli chcesz się dowiedzieć, z którą siecią jest połączony Twój komputer, kliknij na Wi-Fi (?). Upewnij się, że zegarek i komputer są połączone z tą samą siecią Wi-Fi.

Pamiętaj, jeśli Twoja sieć Wi-Fi wymaga logowania za pomocą przeglądarki internetowej, nie będzie obsługiwana przez zegarek Versa. Więcej informacji znajdziesz na <u>help.fitbit.com</u>.

#### Pobieranie list utworów

Aby móc najpełniej korzystać z możliwości zegarka Versa, przeprowadź synchronizację zegarka w aplikacji Fitbit i tymczasowo wyłącz Bluetooth w telefonie i w komputerze. Podłącz zegarek do ładowarki.

- 1. Otwórz w komputerze aplikację Fitbit i kliknij na ikonkę Music ( 泀 ).
- 2. Wybierz **Personal Music**.
- 3. W zegarku Versa otwórz aplikację Music ( a następnie wybierz **Transfer Music**. Pamiętaj, aby wyświetlić przycisk przesyłania danych, musisz przewinąć ekran w dół.

- 4. Poczekaj, aż zegarek Versa się połączy. Łączenie może czasem trwać 1-2 minuty.
- 5. Postępuj zgodnie z poleceniami Komputera i wybierz listy utworów, które chcesz pobrać do pamięci zegarka. Pobieranie włączy się automatycznie po wyborze listy utworów

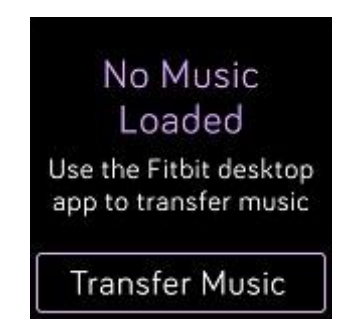

- Pamiętaj, jeśli wybór list utworów zajmie Ci kilka minut, w ramach oszczędzania energii może dojść do rozłączenia z Wi-Fi. Aby ponownie się podłączyć, wybierz Transfer Music i kontynuuj wybór list utworów.
- 7. Aby słuchać własnych list utworów, po pobraniu danej listy sparuj z zegarkiem słuchawki, głośnik lub inne urządzenie audio z funkcją Bluetooth, a następnie otwórz aplikację Music (<sup>1</sup>). Aby słuchać muzyki za pomocą aplikacji Music, nie musisz zbliżać zegarka do telefonu.

Więcej informacji o tym, jak zarządzać listami utworów w zegarku Versa, znajdziesz na <u>help.fitbit.com</u>.

#### Pobieranie muzyki i podcastów za pomocą komputera Mac

Pobieraj na zegarek Versa listy utworów ze swoją muzyką oraz podcasty z biblioteki iTunes Library.

Tworzenie własnych list utworów

Utwórz przynajmniej 1 listę utworów lub podcastów w programie iTunes i pobierz ją do pamięci zegarka.

Upewnij się, że aplikacja iTunes umożliwia przesyłanie listy utworów na zegarek:

Otwórz w komputerze aplikację iTunes > Edit > Preferences > Advanced > Share iTunes Library XML with other applications > OK.

#### Połączenie z siecią Wi-Fi

Upewnij się, że zegarek Versa oraz komputer Mac są połączone z tą samą siecią Wi-Fi:

- 1. W panelu użytkownik aplikacji Fitbit naciśnij lub kliknij na ikonkę Konta (=) > kafelek Versa.
- 2. Naciśnij lub kliknij na **Wi-Fi Settings**.
- 3. Wybierz **Add Network** i postępuj zgodnie z poleceniami na ekranie i dodaj swoją sieć Wi-Fi lub sprawdź listę sieci i upewnij się, że już na niej jest.
- 4. Wybierz nazwę sieci a następnie **Connect**.
- 5. Jeśli chcesz się dowiedzieć, z którą siecią jest połączony Twój komputer, kliknij na ekranie na symbol Wi-Fi (?). Upewnij się, że zegarek Versa oraz komputer są połączone z tą samą siecią Wi-Fi.

Pamiętaj, jeśli Twoja sieć Wi-Fi wymaga logowania za pomocą przeglądarki internetowej, nie będzie obsługiwana przez zegarek Versa. Więcej informacji znajdziesz na <u>help.fitbit.com</u>.

#### Instalacja aplikacji Fitbit

Zainstaluj bezpłatną aplikację oprogramowania Fitbit Connect, dzięki której możesz pobierać muzykę z biblioteki iTunes na zegarek Versa.

- 1. Na komputerze Mac idź na <u>https://www.fitbit.com/setup</u>.
- 2. Przewiń ekran w dół i kliknij na **Download for Mac**.
- 3. Dwukrotnie kliknij na **Install Fitbit Connect.pkg**. Otworzy się program instalacyjny Fitbit Connect.
- 4. Aby móc poruszać się po programie instalacyjnym, kliknij na **Continue**.

#### Pobieranie list utworów

- 1. Aby móc jak najpełniej korzystać z możliwości zegarka Versa, przeprowadź synchronizację zegarka w aplikacji Fitbit i tymczasowo wyłącz Bluetooth w telefonie i w komputerze.
- 2. Podłącz zegarek do ładowarki.
- 3. W oknie Fitbit Connect na komputerze kliknij na **Manage My Music**.
- 4. Zaloguj się do swojego konta Fitbit.

5. W zegarku Versa otwórz aplikację Music ( **7**), potem wybierz **Transfer Music**. Pamiętaj, aby wyświetlić przycisk przesyłania danych, musisz przewinąć ekran w dół.

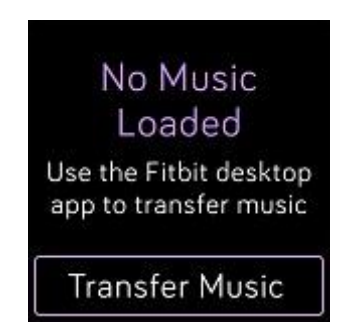

- 6. Poczekaj, aż zegarek Versa się połączy. Pamiętaj, łączenie może czasem trwać 1-2 minuty.
- 7. Postępuj zgodnie z poleceniami Komputera i wybierz listy utworów, które chcesz pobrać do pamięci zegarka. Pobieranie włączy się automatycznie po wyborze listy utworów.
- 8. Pamiętaj, jeśli wybór list utworów zajmie Ci kilka minut, w ramach oszczędzania energii może dojść do rozłączenia z Wi-Fi. Aby ponownie się podłączyć, wybierz **Transfer Music** i kontynuuj wybór list utworów.
- 9. Aby słuchać własnych list utworów, po pobraniu danej listy sparuj z zegarkiem słuchawki, głośnik lub inne urządzenie audio z funkcją Bluetooth, a następnie otwórz

aplikację Music ( ). Aby słuchać muzyki za pomocą aplikacji Music, nie musisz zbliżać zegarka do telefonu.

Więcej informacji o tym, jak zarządzać listami utworów w zegarku Versa, znajdziesz na <u>help.fitbit.com</u>.

# Odtwarzanie muzyki za pomocą zegarka Versa

Steruj odtwarzaniem muzyki i podcastów na zegarku Versa lub na telefonie albo zmień domyślne urządzenie audio z funkcją Bluetooth.

#### Wybór źródła muzyki

Jeśli chcesz wybrać, czy to zegarek Versa ma sterować odtwarzaniem muzyki na zegarku lub w telefonie:

- 1. Naciśnij i przytrzymaj przycisk "Powróć" i przewiń do ekranu sterowania muzyki Music Controls.
- 2. Dotknij ikonki z 3 kropkami (o o o).
- 3. Aby przełączyć źródło muzyki, dotknij ikonki telefonu lub zegarka.

Jeśli posiadasz telefon z systemem operacyjnym Android lub Windows 10, możesz sterować muzyką w telefonie za pomocą funkcji Bluetooth Classic:

- 1. Otwórz aplikację Settings ( ) w zegarku > **Bluetooth** > **Pair**.
- 2. W telefonie przewiń ekran do ustawień Bluetooth, gdzie podano sparowane urządzenia. Telefon wyszuka dostępne urządzenia.
- 3. Kiedy zobaczysz ikonkę **Versa (Classic)**, wybierz ją.

#### Sterowanie odtwarzaniem muzyki

- 1. Podczas odtwarzania muzyki naciśnij i przytrzymaj przycisk "Powróć" i przewiń ekran do widoku sterowania odtwarzaniem muzyki Music Controls.
- 2. Odtwórz utwór lub go zatrzymaj. Aby przejść do kolejnego utworu lub powrócić do poprzedniego, naciśnij na ikonkę strzałek (jeśli jest to możliwe). Wybierając ikonki + i sterujesz głośnością.

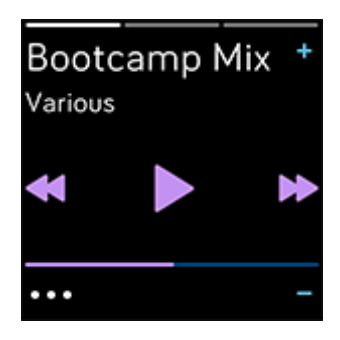

3. Jeśli chcesz otworzyć inne elementy sterowania, wybierz ikonkę z trzema kropkami (o o o).Tu możesz zmienić domyślne urządzenie audio z funkcją Bluetooth.

# Korzystanie z usługi Pandora w zegarku Versa (wyłącznie w USA)

Za pośrednictwem aplikacji Pandora ( ) możesz pobrać na swój zegarek nawet trzy ulubione stacje radiowe Pandora lub popularne stacje treningowe. Pamiętaj, aby pobrać stację, musisz posiadać subskrypcję usługi Pandora oraz połączyć zegarek z siecią Wi-Fi. Więcej informacji o subskrypcji usług Pandora znajdziesz na <u>help.pandora.com</u>.

Jak pobrać stację Pandora?

- 1. Upewnij się, że zegarek Versa może się połączyć z siecią Wi-Fi:
  - a. W panelu użytkownika aplikacji Fitbit naciśnij lub kliknij na ikonkę Konta (🔤) > kafelek Versa.
  - b. Naciśnij lub kliknij na **Wi-Fi Settings**.
  - c. Jeśli chcesz się podłączyć do sieci Wi-Fi, naciśnij lub kliknij na Add Network (dodaj sieć) i postępuj zgodnie z poleceniami na ekranie. Więcej informacji związanych z obsługiwanymi sieciami znajdziesz na <u>help.fitbit.com</u>.
- 2. Powróć do panelu użytkownika i naciśnij lub kliknij na pozycję **Media**.
- 3. Naciśnij lub kliknij na pozycję **Pandora**.
- 4. Postępuj zgodnie z poleceniami na ekranie i zaloguj się do konta Pandora. Jeśli nie posiadasz subskrypcji usług Pandora, przeprowadź upgrade obecnego konta lub utwórz nowe konto, a następnie powróć do aplikacji Fitbit i dokończ instalację
- 5. W aplikacji Fitbit wybierz automatyczną synchronizację 3 najczęściej odtwarzanych stacji Pandora lub ręcznie wybierz 3 stacje treningowe. Jeśli na koncie Pandora posiadasz Thumbprint Radio, pobierz tę stację na zegarek bez względu na to, na którą opcję się zdecydujesz
- 6. Podłącz zegarek do ładowarki. Stacje zostaną pobrane automatycznie, podczas ładowania zegarka znajdującego się w zasięgu sieci Wi-Fi albo dodaj stację do pamięci zegarka, wybierając ikonkę z trzema kropkami (o o o) > Force Sync Now w zakładce Pandora w aplikacji Fitbit, jeśli chcesz rozpocząć pobieranie bez użycia ładowarki. W zależności od ilości pobieranej muzyki ten proces może trwać przynajmniej 15 minut na stację. Postępy pobierania możesz sprawdzać na ekranie zegarka lub w aplikacji Fitbit.

Aby słuchać muzyki, po pobraniu stacji podłącz do zegarka słuczyki lub inne urządzenie

audio z funkcją Bluetooth i otwórz w zegarku aplikację Pandora ( ). Pamiętaj, nie musisz się łączyć z siecią Wi-Fi ani zbliżać zegarka do telefonu lub komputera.

| Thumbprint<br>Radio   |    |
|-----------------------|----|
| Pop Fitness<br>Radio  | nl |
| Classic Rock<br>Power |    |

Więcej informacji o tym, jak zarządzać stacjami Pandora, m.in. jak usuwać stacje, znajdziesz na <u>help.fibit.com</u>.

### Korzystanie z usługi Deezer w zegarku Versa

W aplikacji Deezer (\*\*\*\*\*) dla zegarka Versa możesz pobierać swoje listy utworów oraz stream Deezer bezpośrednio na zegarek. Pamiętaj, aby móc pobierać muzykę, musisz posiadać subskrypcję usługi Deezer oraz połączyć zegarek z siecią Wi-Fi. Więcej informacji o subskrypcji usług Pandora znajdziesz na <u>support.deezer.com</u>.

Jak pobrać swoją listę utworów lub stream Deezer?

- 1. Upewnij się, że zegarek Versa może się połączyć z siecią Wi-Fi:
  - a. W panelu użytkownika aplikacji Fitbit naciśnij lub kliknij na ikonkę Konta () > kafelek Versa.
  - b. Naciśnij lub kliknij na **Wi-Fi Settings**.
  - c. Jeśli chcesz się podłączyć do sieci Wi-Fi, naciśnij lub kliknij na Add Network (dodaj sieć) i postępuj zgodnie z poleceniami na ekranie. Więcej informacji związanych z obsługiwanymi sieciami znajdziesz na <u>help.fitbit.com</u>.
- 2. W zegarku otwórz aplikację Deezer (\*\*\*\*). Jeśli jej nie posiadasz, pobierz ją za pomocą Fitbit App Gallery.
- 3. Przy pomocy przeglądarki internetowej w telefonie, na tablecie lub w komputerze otwórz <u>https://www.fitbit.com/deezer</u>.

- 4. Wprowadź kod aktywacyjny, który widnieje na zegarku.
- 5. Postępuj zgodnie z instrukcjami na ekranie i zaloguj się do swojego konta Fitbit. Jeśli ten etap się nie pojawi, przejdź do kroku 6.
- 6. Wprowadź kod aktywacyjny, który pojawi się na ekranie zegarka.
- 7. Postępuj zgodnie z instrukcjami na ekranie i zaloguj się do swojego konta Deezer lub stwórz nowe konto. Jeśli nie posiadasz subskrypcji Deezer, musisz ją uregulować.
- Po pomyślnym zakończeniu aktywacji, powróć do aplikacji Fitbit i dotknij lub kliknij na ikonkę Konta (2) > kafelek Versa > Media > Deezer.
- 9. Naciśnij lub kliknij na **Add Music**, aby zobaczyć swój stream, utworzone listy utworów oraz wszystkie własne listy utworów uprzednio utworzone w ramach Deezer. Jeśli nie wybrałeś żadnej ulubionej listy utworów lub jej nie utworzyłeś, odwiedź aplikację mobilną Deezer lub odpowiednią stronę internetową.
- 10. Naciśnij lub kliknij na listy utworów lub na nagłówek streamu, żeby je dołączyć do kolejki pobierania.
- 11. Podłącz zegarek do ładowarki. Rozpocznie się automatyczne pobieranie muzyki podczas ładowania zegarka, który znajduje się w zasięgu Twojej sieci Wi-Fi lub naciśnij na ikonkę z trzema kropkami (•••) > Force Sync Now w zakładce Deezer aplikacji Fitbit, jeśli chcesz rozpocząć pobieranie bez ładowarki. W zależności od ilości pobieranej muzyki, ten proces może trwać kilka minut lub dłużej. Postępy pobierania możesz sprawdzać na ekranie zegarka lub w aplikacji Fitbit (pod warunkiem, że Twój telefon znajduje się w zasięgu urządzenia z funkcją Bluetooth).

Aby móc słuchać swoich list utworów, po pobraniu muzyki podłącz do zegarka Versa

słuchawki lub głośniki z funkcją Bluetooth i otwórz w zegarku aplikację Deezer (Film). Pamiętaj, nie musisz się podłączać do sieci Wi-Fi ani znajdować się w pobliżu telefonu lub komputera.

Więcej informacji o tym, jak zarządzać listami utworów Deezer, włącznie z instrukcjami dot. usuwania list utworów, znajdziesz na <u>help.fitbit.com</u>.

# Fitbit Pay

Niektóre wersje zegarka Versa wyposażono w chip NFC, dzięki któremu urządzenia można używać do płatności bezstykowej - dotykając zegarkiem terminala. Jeśli chcesz się dowiedzieć, czy Twój zegarek obsługuje tę funkcję, sprawdź tylną część urządzenia. Jeśli wokół czujnika pomiaru tętna widnieje nazwa Fitbit Pay, Twój zegarek posiada wbudowany chip NFC.

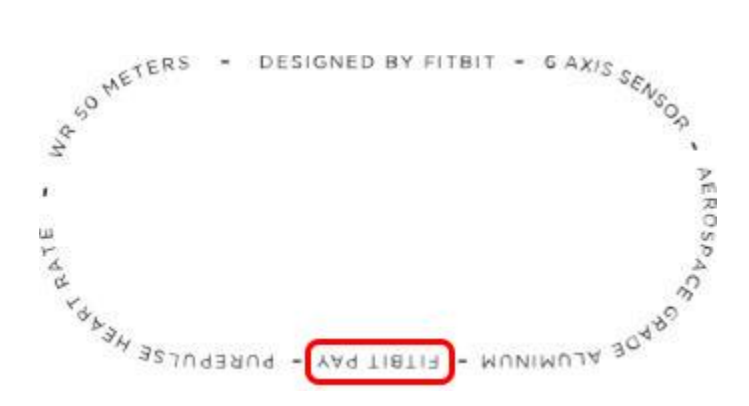

## Używanie kart kredytowych i debetowych

Aktywuj usługę Fitbit Pay w zakładce Wallet aplikacji Fitbit i rób zakupy na całym świecie w sklepach, które akceptują płatności bezstykowe za pomocą zegarka Versa.

Obecnie klienci, którzy korzystają z aplikacji Fitbit dla Windows 10, mogą dodać do zegarka Versa jedną kartę.

Ciągle uzupełniamy listę partnerów o nowe lokalizacje i nowe instytucje wystawiające karty płatnicze. Jeśli chcesz dowiedzieć się, czy Twojej karty płatniczej można używać w aplikacji Fitbit Pay, odwiedź <u>fitbit.com/fitbit-pay/banks</u>.

#### Dodawanie kart kredytowych i debetowych

Jeśli chcesz korzystać z usługi Fitbit Pay, dodaj przynajmniej jedną kartę kredytową lub debetową wydaną przez bank akceptujący ten sposób płatności w zakładce Wallet aplikacji Fitbit. Wallet (portfel) to miejsce, w którym można dodawać i skąd można usuwać karty płatnicze używane za pomocą zegarka, zmieniać metodę płatności i sprawdzać ostatnio zrealizowane zakupy

Jak ustawić usługę Fitbit Pay?

- Zbliż zegarek, w panelu użytkownika aplikacji Fitbit naciśnij lub kliknij na ikonkę Konta () > kafelek Versa.
- 2. Naciśnij lub kliknij na kafelek **Wallet**.
- 3. Postępuj zgodnie z poleceniami na ekranie i dodaj kartę płatniczą. Może się zdarzyć, że bank zażąda dodatkowej weryfikacji. Przy pierwszym dodawaniu karty należy ustanowić 4-cyfrowy kod PIN dla zegarka (jeśli takiego nie posiadasz). Pamiętaj, aktywuj w telefonie dotykowe ID lub kod PIN.
- 4. Dodaj kartę i postępuj zgodnie z poleceniami na ekranie. Dokończ zmienianie ustawień i włącz powiadomienia telefonu (jeśli nie zostały dotąd aktywowane).

Do Portfela możesz dodać 6 kart płatniczych i wybrać tę kartę, z której chcesz domyślnie korzystać podczas płatności przy pomocy zegarka Versa.

#### Zakupy

Rób zakupy przy pomocy aplikacji Fitbit Pay w każdym sklepie, który akceptuje płatności bezstykowe. Jeśli chcesz się dowiedzieć, czy dany sklep akceptuje Fitbit Pay, sprawdź, czy na terminalu płatniczym znajduje się poniższy symbol:

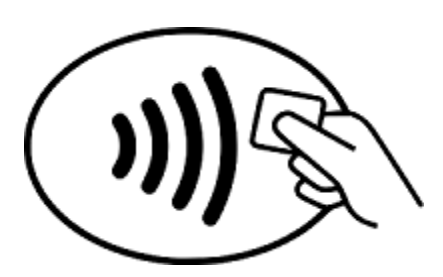

Jak dokonywać płatności za pomocą zegarka Versa?

Wszyscy klienci (prócz Australii):

- 1. Jeśli chcesz zapłacić, naciśnij i przytrzymaj przez 2 sekundy przycisk "Powróć" na zegarku. Przewiń ekran do widoku Payments, jeśli taki się nie pojawi.
- 2. Następnie wprowadź 4-cyfrowy kod PIN do zegarka. Na ekranie pojawi się Twoja domyślna karta płatnicza.

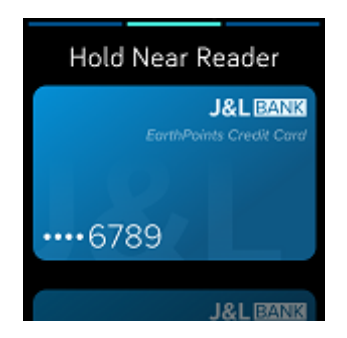

3. Jeśli chcesz dokonać płatności za pomocą karty domyślnej, przytrzymaj nadgarstek niedaleko terminala płatniczego. Jeśli chcesz zapłacić za pomocą innej karty, przewiń ekran i wyszukaj kartę, z której chcesz skorzystać, a następnie przytrzymaj nadgarstek niedaleko terminala płatniczego.

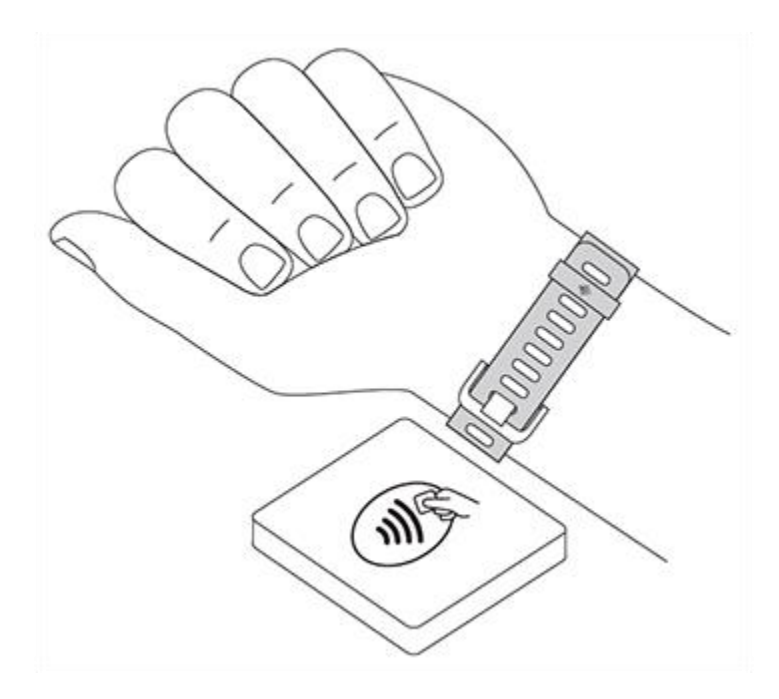

Po płatności, zegarek zacznie wibrować, a na ekranie pojawi się potwierdzenie.

Jeśli terminal płatniczy nie rozpozna Fitbit Pay, upewnij się, że zegarek znajduje się blisko czytnika, a kasjer wie, że korzystasz z bezstykowej formy płatności. *Klienci w Australii:* 

1. Jeśli posiadasz kartę kredytową lub debetową wydaną przez bank w Australii, zbliż zegarek do terminala płatniczego, żeby zapłacić. Jeśli posiadasz kartę wydaną przez bank innego kraju, wykonaj kroki 1 - 3 jak wyżej.

- 2. Następnie wprowadź 4-cyfrowy kod PIN do zegarka.
- 3. Jeśli kwota do zapłaty przekroczy sumę 100 dolarów australijskich, postępuj zgodnie z poleceniami na terminalu płatniczym i wprowadź kod PIN do swojej karty (nie wprowadzaj kodu PIN do zegarka.

Jeśli terminal płatniczy nie rozpozna Fitbit Pay, upewnij się, że zegarek znajduje się blisko czytnika, a kasjer wie, że korzystasz z bezstykowej formy płatności.

Aby zapewnić większe bezpieczeństwo transakcji płatniczych, używaj usługi Fitbit nosząc zegarek na nadgarstku.

Więcej informacji na temat usługi Fitbit Pay oraz wskazówek, jak wyświetlać transakcje przeprowadzone za pomocą zegarka, znajdziesz na <u>help.fitbit.com</u>.

#### Zmiana domyślnej karty płatniczej

Jeśli chcesz zapłacić, na ekranie zegarka pojawi się domyślna karta płatnicza. Jeśli chcesz ją zmienić:

- 1. W panelu aplikacji Fitbit naciśnij lub kliknij na ikonkę Konta (😐) > kafelek Versa.
- 2. Naciśnij lub kliknij na kafelek **Wallet**.
- 3. Znajdź kartę, którą chcesz ustawić jako domyślną kartę płatniczą.
- 4. Naciśnij lub kliknij na **Set as Default**.

# Pogoda

Aplikacja Weather (<sup>1</sup>) w zegarku Versa pokazuje pogodę w miejscu, w których aktualnie się znajdujesz oraz w dwóch innych miejscach, które wybierzesz.

# Kontrola pogody

Jeśli chcesz sprawdzić aktualną pogodę, otwórz w zegarku aplikację Weather (<sup>10</sup>). W ustawieniach domyślnych aplikacja Weather pokazuje miejsce, w którym aktualnie się znajdujesz. Przewiń ekran w lewo, jeśli chcesz obejrzeć pogodę w innych, dodanych przez Ciebie, miejscach.

Jeśli nie pojawią się informacje dot. pogody, w miejscu, w których aktualnie się znajdujesz, sprawdź, czy włączyłeś usługę lokalizacji w aplikacji Fitbit. Jeśli zmienisz miejsce, przeprowadź synchronizację zegarka, aby zobaczyć swoje nowe miejsce w aplikacji Weather.

### Dodawanie i usuwanie miasta

Jak dodać lub usunąć miasto?

- 1. Otwórz w zegarku aplikację Weather ( 🌅 ).
- 2. Otwórz aplikację Fitbit i naciśnij lub kliknij na ikonkę Konta (<sup>23</sup>) > kafelek Versa.
- 3. Naciśnij lub kliknij na **Apps**.
- 4. Naciśnij lub kliknij na ikonkę koła zębatego ( ) obok **Weather**. Być może trzeba będzie przewinąć ekran w dół, żeby znaleźć tę aplikację.
- Naciskając lub klikając na Add City możesz dodać nawet 2 kolejne miejsca, albo naciskając lub klikając na Edit > ikonka X możesz dane miejsce usunąć. Pamiętaj, nie możesz usunąć miejsca, w którym aktualnie się znajdujesz.
- 6. Przeprowadź synchronizację zegarka z aplikacją Fitbit, by zobaczyć w zegarku aktualną listę miejsc.

Więcej informacji o ustawieniach aplikacji Weather znajdziesz na help.fitbit.com.

# Restartowanie, usuwanie danych i aktualizacja

Zawarte w instrukcji rady dot. rozwiązywania problemów mogą wymagać restartowania zegarka, kiedy indziej przydatne może się okazać usunięcie danych, jeśli chcesz komuś oddać zegarek Versa. Przeprowadzaj aktualizacje i otrzymuj nowe aktualizacje systemu operacyjnego Fitbit.

#### Restartowanie zegarka Versa

Jeśli chcesz zrestartować zegarek, naciśnij i przytrzymaj przez kilka sekund przycisk "Powróć" oraz przycisk dolny, dopóki na ekranie nie pojawi się logo Fitbit.

Podczas restartowania zegarka nie dochodzi do usunięcia żadnych danych.

### Usuwanie danych z zegarka Versa

Powrót do ustawień fabrycznych sprawi, że z zegarka Versa zostaną usunięte wszystkie aplikacje i dane osobiste, włącznie z kartami płatniczymi, które dodałeś do portfela. Jeśli chcesz komuś podarować swój zegarek lub chcesz go zwrócić, najpierw przeprowadź usunięcie wszystkich danych powracając do ustawień fabrycznych urządzenia:

Na zegarku Versa otwórz aplikację Settings (🔍) > **About** > **Factory Reset**.

### Aktualizacja zegarka Versa

Przeprowadzając aktualizacje systemu operacyjnego udostępniamy bezpłatnie udoskonalone funkcje i produkty. Zalecamy przeprowadzanie regularnych aktualizacji.

Aktualizacja zegarka Versa może trwać godzinę lub dłużej i może prowadzić do znacznego zużycia baterii. Przed rozpoczęciem aktualizacji zalecamy podłączenie zegarka do ładowarki.

W aplikacji Fitbit pojawi się wiadomość o dostępnych aktualizacjach, które należy przeprowadzić. Po uruchomieniu aktualizacji aż do jej ukończenia na zegarku Versa oraz w aplikacji Fitbit pojawi się ikonka informująca o postępach. Aby osiągnąć optymalne rezultaty, upewnij się, że zegarek ma naładowaną baterię i można go podłączyć do sieci Wi-Fi.

Podczas procesu aktualizacji trzymaj zegarek i telefon lub komputer blisko siebie. Jeśli wystąpią problemy podczas aktualizacji zegarka, odwiedź <u>help.fitbit.com</u>.

# Rozwiązywanie problemów

Jeśli zegarek źle działa, przeczytaj poniższe wskazówki. Odwiedź <u>help.fitbit.com</u>, by znaleźć więcej informacji.

### Brak sygnału tętna

Zegarek Versa ciągle monitoruje tętno zarówno podczas ćwiczeń jak i w ciągu całego dnia. Czasami transmisja pomiaru tętna w zegarku może napotkać trudności podczas wyszukiwania optymalnego sygnału. W takim przypadku na ekranie pojawi się linia przerywana w miejscu, gdzie zazwyczaj wyświetlany jest pomiar tętna.

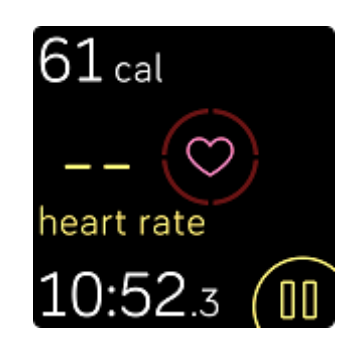

Jeśli utracisz sygnał tętna, upewnij się, że zegarek jest prawidłowo założony, przesuń urządzenie w górę i w dół, poluzuj zegarek lub go ciaśniej zapnij. Zegarek Versa powinien być w ciągłym kontakcie ze skórą. Wyprostuj rękę i poczekaj, pomiar tętna powinien być znów widoczny na ekranie.

Jeśli na ekranie nadal nie pojawi się pomiar tętna, otwórz aplikację Settings ( ) i upewnij się, że wartości tętna są ustawione na On.

### Brak sygnału GPS

Czynniki środowiskowe, m.in. wysokie budynki, gęsty las, strome wzgórze lub duże zachmurzenie, mogą zakłócić łączenie zegarka Versa z satelitami GPS. Jeśli Twój zegarek wyszukuje sygnał GPS podczas ćwiczeń, w górnej części ekranu pojawi się komunikat "connecting".

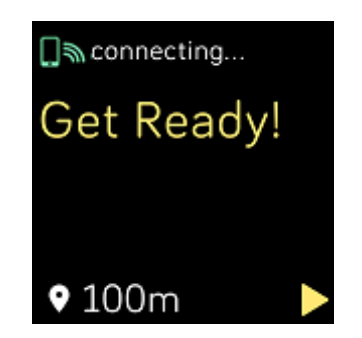

Aby w pełni korzystać z możliwości, które oferuje zegarek, poczekaj, dopóki telefon nie odnajdzie sygnału i dopiero wtedy rozpocznij trening.

# Nie można się połączyć z siecią Wi-Fi

Jeśli zegarek Versa nie może się połączyć z siecią Wi-Fi, upewnij się, że próbujesz podłączyć zegarek do kompatybilnej sieci. Aby móc w pełni korzystać z funkcji, które oferuje zegarek Versa, podłącz go do sieci Wi-Fi w domu lub w pracy. Twój zegarek nie może się połączyć z siecią Wi-Fi o częstotliwości 5GHz, z komercyjnym WPA lub z publicznymi sieciami zabezpieczonymi, które wymagają logowania, subskrypcji lub utworzenia profilu. Lista kompatybilnych typów sieci znajduje się w dziale Połączenie z siecią Wi-Fi (s. 10).

Po sprawdzeniu sieci restartuj zegarek i spróbuj ponownie połączyć się z siecią Wi-Fi. Jeśli na liście dostępnych sieci pojawią się inne, z których żadna nie będzie Twoją siecią preferowaną, zbliż zegarek do routera.

Jeśli próbujesz pobrać muzykę lub podcasty, upewnij się, że zegarek Versa i komputer są podłączone do tej samej sieci Wi-Fi. Więcej informacji na ten temat znajdziesz w dziale Muzyka i podcasty (s. 50). Aby zwiększyć siłę sygnału sieci Wi-Fi, zbliż zegarek do routera.

Jeśli próbujesz pobrać stację Pandora lub listę utworów Deezer, upewnij się, że sieć Wi-Fi działa prawidłowo. Spróbuj podłączyć do sieci inne urządzenie. Jeśli uda się je połączyć, spróbuj ponownie pobrać stację lub listę utworów. Stacje i listy utworów są pobierane automatycznie, kiedy bateria zegarka się ładuje, a urządzenie znajduje się w zasięgu sieci Wi-Fi lub dodając stację do pamięci zegarka wybierając **Force Sync Now** w aplikacji Fitbit.

Więcej informacji o tym, jak rozwiązywać problemy z siecią Wi-Fi, znajdziesz na <u>help.fitbit.com</u>.

# Nietypowe zachowania urządzenia

Jeśli napotkasz jeden z poniższych problemów, uruchom ponownie zegarek.

- Urządzenie nie przeprowadza synchronizacji pomimo pomyślnej instalacji.
- Urządzenie nie reaguje na dotyk pomimo pełnego naładowania baterii.
- Urządzenie nie rejestruje wykonanych kroków ani innych danych.

Wskazówki, jak restartować zegarek, znajdziesz w dziale Restartowanie zegarka Versa (s. 65).

Więcej informacji o tym, jak rozwiązywać poszczególne problemy lub jak skontaktować się z działem obsługi klienta, znajdziesz na <u>help.fitbit.com</u>.

# Informacje ogólne i specyfikacja Fitbit Versa

# Czujniki

Zegarek Fitbit Versa wyposażono w następujące czujniki i wbudowane elementy sterujące:

- trójosiowy przyspieszeniomierz MEMS do monitorowania ruchu
- wysokościomierz do monitorowania pokonanej wysokości
- optyczny monitor do pomiaru tętna
- czujnik oświetlenia w otoczeniu

# Materiały

Pasek dołączony do zegarka Versa wykonano z elastycznego, odpornego materiału elastomerowego, podobnego do opasek w wielu zegarkach sportowych. Zegarek jest zapinany na aluminiową klamrę.

## Technologia bezprzewodowa

Zegarek Versa wyposażono w radiowe urządzenie nadawczo-odbiorcze Bluetooth 4.0, a zegarek z funkcją Fitbit Pay posiada chip NFC.

### Wibracje

Zegarek Versa posiada wbudowany silnik wibracyjny, który umożliwia wibrowanie urządzenia w celu powiadomienia o alarmach, osiągniętych celach, przypomnieniach i aplikacjach.

### Bateria

Zegarek Versa wyposażono w akumulator litowo-polimerowy.

# Pamięć

Zegarek Versa przechowuje szczegółowe statystyki oraz dane z ostatnich 7 dni, pomiędzy kolejnymi synchronizacjami urządzenia. W pamięci urządzenia znajdują się statystyki codziennej aktywności (m.in. ilość wykonanych kroków, przebyta odległość, spalone kalorie, aktywne minuty, tętno podczas ćwiczeń oraz w spoczynku) oraz fazy snu, dane SmartTrack oraz informacje dotyczące wykonanych ćwiczeń

Zalecamy przeprowadzanie synchronizacji zegarka przynajmniej raz dziennie.

### Ekran

Zegarek Versa posiada kolorowy ekran dotykowy LCD.

# Wymiary paska

W poniższej tabeli znajdują się dostępne wymiary pasków. Pamiętaj, rozmiar pasków sprzedawanych oddzielnie może się nieznacznie różnić.

| Mały pasek | do nadgarstka o obwodzie 140 - 180 mm |
|------------|---------------------------------------|
| Duży pasek | do nadgarstka o obwodzie 180 - 220 mm |

# Warunki środowiskowe

| Temperatura działania         | -10°C do 45°C      |
|-------------------------------|--------------------|
| Temperatura przechowywania    | -20°C do -10°C     |
|                               | 45°C do 60°C       |
| Wodoodporność                 | do głębokości 50 m |
| Maksymalna wysokość działania | 8 534 m            |
## Więcej informacji

Więcej informacji na temat zegarka Versa i panelu użytkownika Fitbit znajdziesz na <u>help.fitbit.com</u>.

## Zasady zwrotu i gwarancja

Informacje na temat gwarancji oraz zasad zwrotu produktu do sklepu fitbit.com znajdziesz na <u>fitbit.com/returns</u>.

# Informacje na temat bezpieczeństwa

Istotne informacje dla wybranych regionów możesz również przeglądać na swoim urządzeniu. Aby zapoznać się z informacjami wybierz:

Settings > About > Regulatory Info

### Unia Europejska (EU)

Nazwa modelu: FB505

#### Skrócona deklaracja zgodności z dyrektywą Unii Europejskiej

Firma Fitbit, Inc. oświadcza, że urządzenie radiowe model FB505 spełnia wymogi i przepisy Dyrektywy 2014/53/EU. Pełny tekst deklaracji zgodności CE dla tego produktu jest dostępny na: www.fitbit.com/safety

© 2018 Fitbit, Inc. Wszystkie prawa zastrzeżone. Nazwa Fitbit oraz logo Fitbit są znakami towarowymi lub zarejestrowanymi znakami towarowymi firmy Fitbit w USA i innych krajach. Szczegółowa lista znaków towarowych firmy Fitbit znajduje się na <u>http://www.fitbit.com/legal/trademark-list</u>. Wszystkie podane znaki towarowe stron trzecich pozostają ich własnością.